# Introduction to Equipment of Integrated Cabinet Solution

#### Contents

| 1 Overview                                                                                                    | 5                    |
|----------------------------------------------------------------------------------------------------|----------------------|
| 1.1 Scope of Product Application                                                                                                    | 5                    |
| 1.2 Product Features                                                                                                    | 5                    |
| 2 Typical On-site Solution                                                                                                    | 6                    |
| 3 System Constitution                                                                                                    | 7                    |
| 3.1 Structure                                                                                                    | 7                    |
| 3.2 Power Distribution System                                                                                                    | 7                    |
| 3.2.1 UPS Specification                                                                                                    | 8                    |
| 3.2.2 Power Distribution Module (standard configuration)                                                                                                    | 9                    |
| 3.2.3 Battery Package                                                                                                    | 9                    |
| 3.3 Cooling System                                                                                                    | 10                   |
| 3.3.1 Cabinet With Air Conditioner                                                                                                    | 10                   |
| 3.3.2 Cabinet With integrated Rack Air Conditioner                                                                                                    | 10                   |
| 3.3.3 Without Air Conditioner Cabinet                                                                                                    | 10                   |
|                                                                                                    |                      |
| 3.4 Intelligent Power Environment Monitoring & Management System                                                                                                    | 11                   |
| <ul><li>3.4 Intelligent Power Environment Monitoring &amp; Management System</li><li>3.4.1 Overview</li></ul>                                                                                                    |                      |
| <ul> <li>3.4 Intelligent Power Environment Monitoring &amp; Management System</li> <li>3.4.1 Overview</li> <li>3.4.2 Monitoring Module</li></ul>                                                                                                    | 11<br>11<br>11       |
| <ul> <li>3.4 Intelligent Power Environment Monitoring &amp; Management System</li> <li>3.4.1 Overview</li></ul>                                                                                                    | 11<br>11<br>11<br>14 |
| <ul> <li>3.4 Intelligent Power Environment Monitoring &amp; Management System</li> <li>3.4.1 Overview</li></ul>                                                                                                    |                      |
| <ul> <li>3.4 Intelligent Power Environment Monitoring &amp; Management System</li></ul>                                                                                                    |                      |
| <ul> <li>3.4 Intelligent Power Environment Monitoring &amp; Management System</li></ul>                                                                                                    |                      |
| <ul> <li>3.4 Intelligent Power Environment Monitoring &amp; Management System</li></ul>                                                                                                    |                      |
| <ul> <li>3.4 Intelligent Power Environment Monitoring &amp; Management System</li></ul>                                                                                                    |                      |
| <ul> <li>3.4 Intelligent Power Environment Monitoring &amp; Management System</li></ul>                                                                                                    |                      |
| <ul> <li>3.4 Intelligent Power Environment Monitoring &amp; Management System</li> <li>3.4.1 Overview</li> <li>3.4.2 Monitoring Module</li> <li>3.4.3 Power Environment Monitoring Components</li> <li>4 Introduction to User's Interface</li> <li>4.1 Home page</li> <li>4.1.1 Login on LCD</li> <li>4.1.2 Home page</li> <li>4.1.3 Door Open Pop-Up</li> <li>4.2 Equipment management</li> <li>4.2.1 Equipment overview</li> </ul>                                                                              |                      |
| <ul> <li>3.4 Intelligent Power Environment Monitoring &amp; Management System</li> <li>3.4.1 Overview</li> <li>3.4.2 Monitoring Module</li> <li>3.4.3 Power Environment Monitoring Components</li> <li>4.1 Introduction to User's Interface</li> <li>4.1 Home page</li> <li>4.1.1 Login on LCD</li> <li>4.1.2 Home page</li> <li>4.1.3 Door Open Pop-Up</li> <li>4.2 Equipment management</li> <li>4.2.1 Equipment overview</li> <li>4.2.2 Power distribution system</li> </ul>                                   |                      |
| <ul> <li>3.4 Intelligent Power Environment Monitoring &amp; Management System</li> <li>3.4.1 Overview</li> <li>3.4.2 Monitoring Module</li> <li>3.4.3 Power Environment Monitoring Components</li> <li>4 Introduction to User's Interface</li> <li>4.1 Home page</li> <li>4.1.1 Login on LCD</li> <li>4.1.2 Home page</li> <li>4.1.3 Door Open Pop-Up</li> <li>4.2 Equipment management</li> <li>4.2.1 Equipment overview</li> <li>4.2.2 Power distribution system</li> <li>4.2.3 Environmental system</li> </ul> |                      |

|     | 4.4 Alarm Management                                                                  | 30 |
|-----|---------------------------------------------------------------------------------------|----|
|     | 4.4.1 Current alarm                                                                   | 30 |
|     | 4.4.2 History records                                                                 | 30 |
|     | 4.5 System settings                                                                   | 31 |
|     | 4.5.1 Language settings                                                               | 31 |
|     | 4.5.2 Network settings                                                                | 32 |
|     | 4.5.3 System functions                                                                | 32 |
|     | 4.5.4 Door Management                                                                 | 33 |
|     | 4.6 WEB Interface                                                                     | 33 |
|     | 4.6.1 WEB Login                                                                       | 33 |
|     | 4.6.2 System Overview                                                                 | 34 |
|     | 4.6.3 UPS                                                                             | 36 |
|     | 4.6.4 Power distribution data                                                         | 37 |
|     | 4.6.5 Air conditioner                                                                 | 39 |
|     | 4.6.6 Extended device                                                                 | 40 |
|     | 4.6.7 Alarm management                                                                | 41 |
|     | 4.6.8 Data management                                                                 | 42 |
|     | 4.6.9 System settings                                                                 | 43 |
|     | 4.6.10 Help information                                                               | 44 |
| 5 ( | Operation Instructions for Access Control                                             | 45 |
|     | 5.1 Appearance                                                                        | 45 |
|     | 5.2 Additional Remarks                                                                | 45 |
|     | 5.3 Operations Guide                                                                  | 45 |
|     | 5.3.1 Add User                                                                        | 46 |
|     | 5.3.2 Update Registration Info                                                        | 49 |
|     | 5.3.3 Add or Modify User Info in Batches                                              | 50 |
| 6   | Guide on Quick Installation                                                           | 52 |
|     | 6.1 Installation of Cabinet Components                                                | 52 |
|     | 6.2 Installation of Air Conditioner Components (Applicable for Split Air Conditioner) | 52 |
|     | 6.3 Cable Connection                                                                  | 54 |

| 6.3.1 Connection of the Total Input Cable of the System                     | 54          |
|-----------------------------------------------------------------------------|-------------|
| 6.3.2 Connection of Cables of the Indoor Unit and the Outdoor Unit (Applica | ble for the |
| Split Air Conditioner)                                                      | 55          |
| 7 System Commissioning                                                      | 56          |
| 7.1 Intelligent Monitoring Screen ePAD                                      | 56          |
| 7.2 Temperature and Humidity Sensor                                         | 56          |
| 7.3 Water sensor                                                            | 57          |
| 7.4 Intelligent PDU (Optional)                                              | 57          |
| 7.5 Smoke sensor                                                            | 57          |
| 8 Trouble Shooting                                                          | 57          |
| Appendix A System Specifications                                            | 64          |

# **1 Overview**

This document mainly introduces the product features, appearance and parameters of equipment of integrated cabinet solution, which is convenient for users to understand product information.

# **1.1 Scope of Product Application**

With the growing business, customers are increasingly demanding rapid deployment and flexibility in data centers. This product is an integrated cabinet solution, and the applicable computer room area is about 10m<sup>2</sup> (with separated cooling system). It is mainly used in township outlets of government subordinate industries, banking outlets, precision equipment controllers in industrial application and network access of small and medium-sized enterprises.

# **1.2 Product Features**

#### **Highly integrated:**

The whole solution includes cabinet system, power supply, power distribution system, cooling system and monitoring system, providing customers with a comprehensive solution.

#### Complete power and environment monitoring system:

The intelligent monitoring module is matched with T/H(temp and humidity) sensors, water leakage sensors and smoke sensors, which can monitor the operation environment of equipment in real time. At the same time, it can carry out video monitoring and equipment status monitoring, and transmit data to the Internet for remote monitoring. In case of emergency, it can send a signal to the fire linkage equipment to ensure that the whole system is safe, reliable. The system is highly intelligent and can be flexibly expanded.

#### **Excellent customer interaction:**

The system is matched with a 10 inches of color touch screen, which can obtain system information and control the operation status of equipment on the screen. At the same time, the system can be monitored in real time through the network.

# **2** Typical On-site Solution

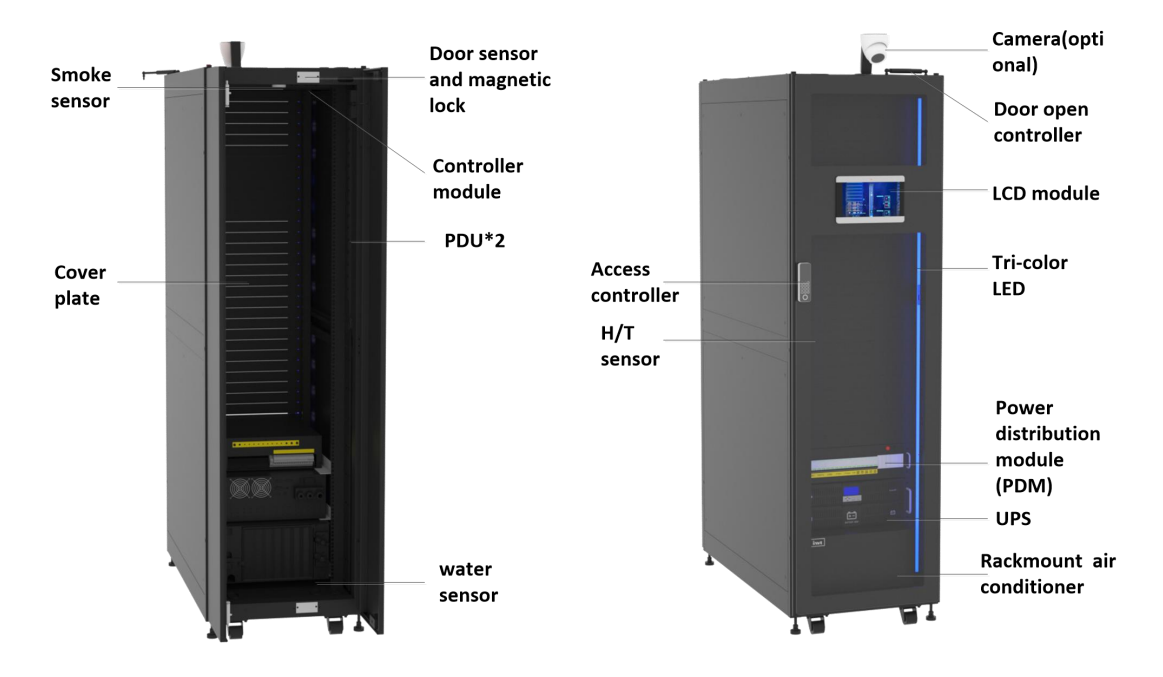

Single cabinet with air conditioner

Figure 2-1: Single Cabinet Built-in Rack Air Conditioner System

|                                                        | Configuration                                                          |  |  |
|--------------------------------------------------------|------------------------------------------------------------------------|--|--|
| Cabinat siza                                           | 600mm*1200mm*2000mm (without castor); closed cool and hot              |  |  |
| Cabinet size                                           | channel                                                                |  |  |
| Backup time                                            | 5-240 minutes                                                          |  |  |
|                                                        | Intelligent power distribution module with lightning protection        |  |  |
| Power distribution                                     | function, PDU, battery pack (optional) or external battery (optional), |  |  |
| ePDU (smart PDU, optional)                             |                                                                        |  |  |
| LIDC                                                   | 3kVA, 6kVA and 10kVA can be selected according to application          |  |  |
| UPS                                                    | requirements                                                           |  |  |
| Deficentian                                            | 3.5KW, 7.5KW and 12.5KW rack air conditioners can be selected          |  |  |
| according to the application requirements              |                                                                        |  |  |
| Intelligent power&environment monitoring module (ePAD) |                                                                        |  |  |
| Monitoring                                             | cabinet control module (eCTRL), T/H sensor, magnetic lock, smoke       |  |  |
| Womoning                                               | sensor, water immersion sensor, network camera (optional) and access   |  |  |
|                                                        | controller, etc.                                                       |  |  |
| Other                                                  | Acousto-optic alarm, emergency refrigeration system, SMS alarm and     |  |  |
| infrared sensor                                        |                                                                        |  |  |

| T I I A 1 T · I    |                 | et ( ) (       | 1               |                      |
|--------------------|-----------------|----------------|-----------------|----------------------|
| Table 2-1: Typical | Configuration o | f Integrated C | abinet Solution | with Air Conditioner |

# **3** System Constitution

# 3.1 Structure

The cabinet has following characteristics:

- Standard available space is 42U and the available depth of equipment is 730mm
- Standard 19-inch installation interface
- Two PDUs are installed on the rear side inside the cabinet
- The front and rear doors of the cabinet are equipped with auto door open kits
- The static load of cabinet is more than 1500kg
- The protection level is IP5X

# **3.2 Power Distribution System**

The power system includes power distribution module, battery, UPS and PDU.

The power distribution module includes main input breaker, UPS input breaker, UPS output breaker, UPS maintenance breaker, air conditioner breaker and utility input breaker, etc. At the same time, lightning arrester is available at input port.

When the input source is cut off, UPS feeds power to the load through the backup battery pack. UPS can be selected from 3kVA, 6kVA and 10kVA.

There are two PDUs as standard configuration, which are connected to UPS output and utility source respectively, which are backup to each other, and smart PDU is optional.

Power distribution principle of the typical solution:

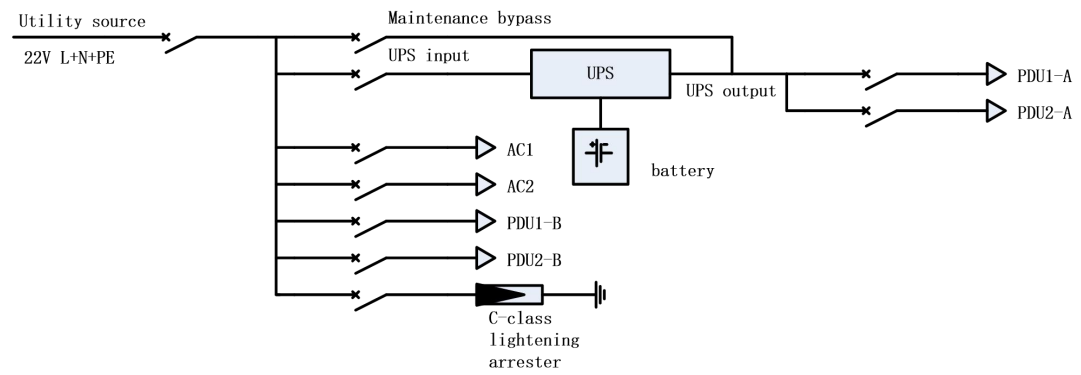

Figure 3-1: On-site Power Distribution Principle

| Table 3-1: Specifications of Power Distribution | ution System |
|-------------------------------------------------|--------------|
|-------------------------------------------------|--------------|

| Item                   | Configuration I | Configuration II | Configuration III |
|------------------------|-----------------|------------------|-------------------|
| UPS power              | 3KVA/2.7KW      | 6KVA/6KW         | 10KVA/10KW        |
| Rated voltage          | 220/230/240VAC  | 220/230/240VAC   | 220/230/240VAC    |
| Rated frequency        | 50 or 60Hz      | 50 or 60Hz       | 50 or 60Hz        |
| UPS power distribution | 20.4            | 22.4             | (2)               |
| air switch             | 20A             | 32A              | 03A               |

| UPS output power        | 204                    | 324                     | 634                     |
|-------------------------|------------------------|-------------------------|-------------------------|
| distribution air switch | 2011                   | 5214                    | 03A                     |
|                         | At most 4 (7AH or 9AH  | At most 4 (7AH or 9AH   | At most 4 (7AH or 9AH   |
| Dealrum hattamy         | 96VDC) battery package | 192VDC) battery package | 192VDC) battery package |
| Баскир банегу           | or                     | or                      | or                      |
|                         | external batteries     | external batteries      | external batteries      |
| Lightning arrester      | Level-C                | Level-C                 | Level-C                 |

# **3.2.1 UPS Specification**

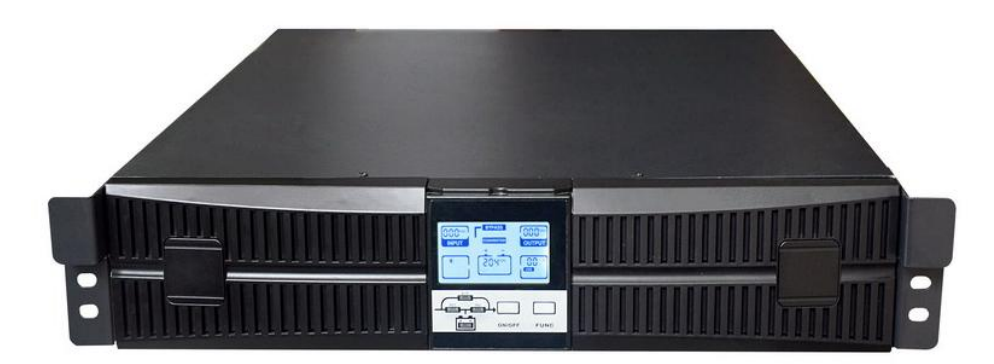

Figure 3-2: Appearance of 3KVA UPS

#### Table 3-2: Technical Parameters of 3kVA UPS

| Item               | Parameter                              |  |
|--------------------|----------------------------------------|--|
| Rated capacity     | 3KVA/2.7KW                             |  |
| Phases             | Single phase                           |  |
| Input power factor | 0.99                                   |  |
| Input frequency    | 50/60Hz rated; operation range 40-70Hz |  |
| Output voltage     | 220/230/240Vac,50/60Hz                 |  |
| Efficiency         | 91%                                    |  |
| Dimensions         | 440mm(W)*480mm(D)*86mm(H) or           |  |
| Dimensions         | 440mm(W)*480mm(D)*172mm(H)             |  |

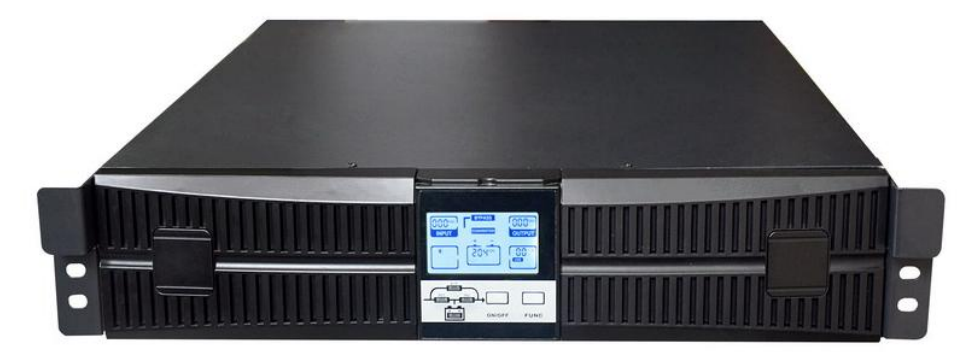

Figure 3-3: Appearance of 6kVA/10kVA UPS

#### Table 3-3: Technical Parameters of 6kVA/10kVA UPS

| Item           | Parameter | Parameter  |
|----------------|-----------|------------|
| Rated capacity | 6kVA/6kW  | 10kVA/10kW |

|                                 | F                               |                                 |
|---------------------------------|---------------------------------|---------------------------------|
| Number of phases                | Single phase                    | Single phase                    |
| Input power factor              | 0.99                            | 0.99                            |
| Input frequency                 | 50/60Hz rated; scope of 40-70Hz | 50/60Hz rated; scope of 40-70Hz |
| Input current harmonic          | <4%                             | <4%                             |
| Output voltage                  | 220/230/240Vac,50/60Hz          | 220/230/240Vac,50/60Hz          |
| Efficiency of the whole machine | 95%                             | 95%                             |
| Dimensions                      | 440mm(W)*550mm(D)*85mm(H)       | 440mm(W)*550mm(D)*85mm(H)       |

# 3.2.2 Power Distribution Module (standard configuration)

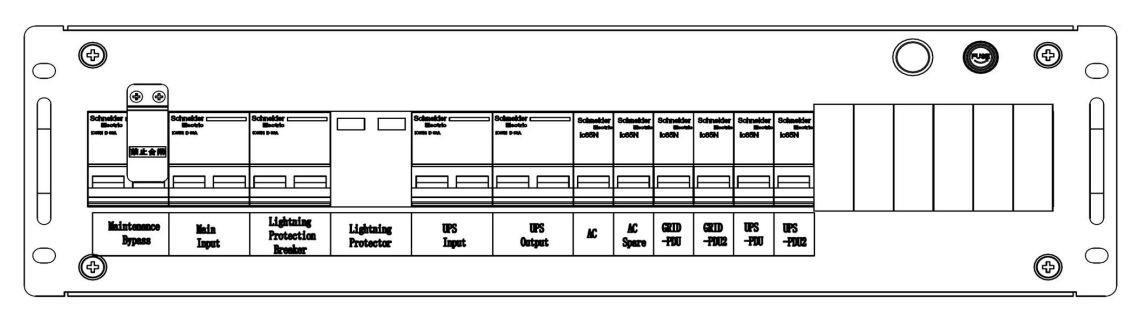

Figure 3-4: Low-voltage Power Distribution Module

| Item              | Parameter                                                                   |  |  |  |
|-------------------|-----------------------------------------------------------------------------|--|--|--|
| Input current     | 63A                                                                         |  |  |  |
| Phases            | Single phase                                                                |  |  |  |
| UPS input         | 32A                                                                         |  |  |  |
|                   | UPS input breaker 32A/2P, UPS maintenance bypass breaker 32A/2P, UPS output |  |  |  |
| Configurations    | breaker 32A/2P, total input breaker 63A/2P, Class-C lightning arrester, PDU |  |  |  |
|                   | breaker 32A/1P, and air conditioner input breaker 16A/1P                    |  |  |  |
| Maximum           | 4500m domating above 1000m                                                  |  |  |  |
| altitude          | 4500m, derating above 1000m                                                 |  |  |  |
| Operating         | 0~:45°C                                                                     |  |  |  |
| temperature       | 0, -45 C                                                                    |  |  |  |
| Relative humidity | 0-95%                                                                       |  |  |  |
| Weight            | 25kg                                                                        |  |  |  |

# 3.2.3 Battery Package

| Item       | 8-battery pack | 16-battery pack |
|------------|----------------|-----------------|
| Capacity   | 7AH/9AH        | 7AH/9AH         |
| voltage    | 96VDC          | 192VDC          |
| Used       | 3kVA           | 6kVA/10kVA      |
| Dimensions | 438*400*86mm   | 438*680*86mm    |
| Weight     | 23kg/25.5kg    | 45.4kg/51kg     |

# **3.3 Cooling System**

# **3.3.1 Cabinet With Air Conditioner**

The refrigeration system is integrated inside the cabinet, and the cold and hot air ducts of the cabinet are closed. If the external batteries are located in the same computer room, the temperature range of the computer room is required to be 20-25°C.

| Item                      | Parameter |
|---------------------------|-----------|
| Height                    | 5U        |
| Refrigerating capacity    | 3.7kW     |
| Sensible cooling capacity | 3.7kW     |
| Rated current             | 13.5A     |
| Circulating flow          | 700m3/h   |

 Table 3-4: Air Conditioner Parameters (split model)

# 3.3.2 Cabinet With integrated Rack Air Conditioner

The integrated rack air conditioner integrates traditional indoor unit and outdoor unit into a 8U cabinet. According to the heat dissipation characteristics of the integrated rack air conditioner, the cabinet needs to leave corresponding ventilation holes on the bottom plate and rear face to dissipate heat during the operation of the air conditioner. In this way, copper pipes and cables connecting the indoor units and outdoor units on site are not needed, and refrigerant is not needed on site. It is fast and convenient to install and use, but it requires good on-site ventilation or heat dissipation conditions, so it cannot be installed in a closed environment without heat dissipation measures.

**Table 3-5: Air Conditioner Parameters** 

| Item                      | Parameter            |
|---------------------------|----------------------|
| Height of indoor unit     | 8U                   |
| Refrigerating capacity    | 3.7kW                |
| Sensible cooling capacity | 3.7kW                |
| Rated current             | 13A                  |
| Circulating flow          | 700m <sup>3</sup> /h |

# 3.3.3 Without Air Conditioner Cabinet

The refrigeration system is configured by customers themselves, and civil air conditioners can be configured to provide refrigeration. The room temperature should be 0-27°C. If the batteries are put in the same room, the room temperature should be 20-25°C.

# 3.4 Intelligent Power Environment Monitoring &

# **Management System**

# 3.4.1 Overview

The intelligent power&environment monitoring system consists of monitoring module, power supply system, sensors, etc.

The monitoring module is integrated into the local LCD display screen system, i.e., intelligent monitoring screen (ePAD), and is equipped with interface-expandable single-cabinet control module (eCTRL) for equipment expand and control. It supports local and remote system management, system status monitoring, system alarm management and system configuration and operation. In addition, the monitoring system can also provide a visual interface, facilitating users to maintain the internal equipment of the system.

# **3.4.2 Monitoring Module**

## 3.4.2.1 Intelligent Monitoring Screen (ePAD)

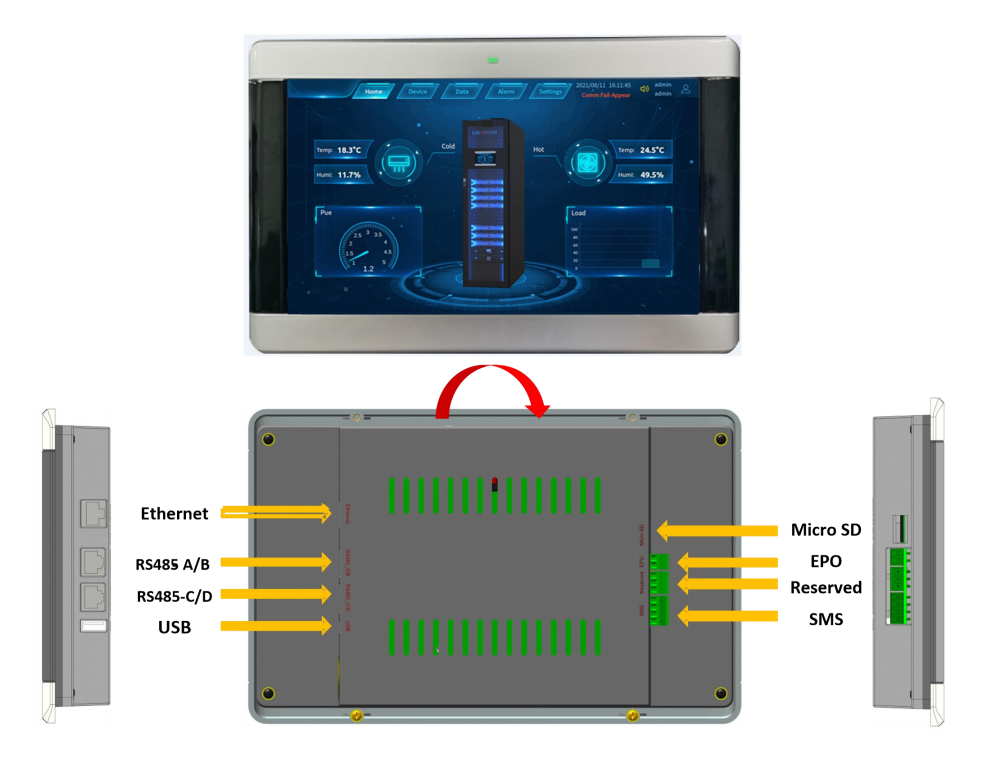

Figure 3-6: Intelligent Monitoring Screen (ePAD)

| Item                | Parameter                                                                                     |                                                                                  |                                                           |                |      |              |     |        |
|---------------------|-----------------------------------------------------------------------------------------------|----------------------------------------------------------------------------------|-----------------------------------------------------------|----------------|------|--------------|-----|--------|
|                     | <ul> <li>Supports two DC power supplies</li> </ul>                                            |                                                                                  |                                                           |                |      |              |     |        |
| Power input         | • Input voltage: 12VDC (Scope of input voltage: 8-30VDC)                                      |                                                                                  |                                                           |                |      |              |     |        |
|                     | Input rat                                                                                     | ed current: 5                                                                    | 00mA                                                      |                |      |              |     |        |
| System memory       | 512MB                                                                                         |                                                                                  |                                                           |                |      |              |     |        |
| Micro SD card       | The maximum records                                                                           | The maximum storage space is 32GB, used to store data such as history records    |                                                           |                |      |              |     |        |
| FE expansion        | Support 1 LAN interface, 10/100M communication rate                                           |                                                                                  |                                                           |                |      |              |     |        |
| RS485               | <ul> <li>Support<br/>commur</li> <li>RJ45 int<br/>Description of</li> <li>RS485-A.</li> </ul> | four two-p<br>nication speed<br>erface includ<br>of RJ45 foot p<br>/B interface: | oort RJ45 R<br>d of 9,600bps<br>les 12VDC po<br>position: | S485<br>ower i | inte | erfaces with | a d | efault |
|                     | P1                                                                                            | P2                                                                               | P3                                                        | P4             | P5   | P6           | P7  | P8     |
|                     | A-RS485+                                                                                      | A-RS485-                                                                         | B-RS485+                                                  | +12            | V    | B-RS485+     | GN  | D      |
|                     | • RS485-C/D interface:                                                                        |                                                                                  |                                                           |                |      |              |     |        |
|                     | P1                                                                                            | P2                                                                               | P3                                                        | P4             | P5   | P6           | P7  | P8     |
|                     | C-RS485+ C-RS485- D-RS485+ +12V D-RS485+ GND                                                  |                                                                                  |                                                           |                |      |              |     |        |
| USB                 | Support USB                                                                                   | 2.0 equipme                                                                      | nt access                                                 |                |      |              |     |        |
| SMS                 | Support SMS                                                                                   | Support SMS alarm equipment access                                               |                                                           |                |      |              |     |        |
| Working instruction | Normal state: indicator light (green) is normally on                                          |                                                                                  |                                                           |                |      |              |     |        |

 Table 3-6.1: Specifications of Intelligent Monitoring Screen (ePAD)

# **3.4.2.2 Single-cabinet Control Module (eCTRL)**

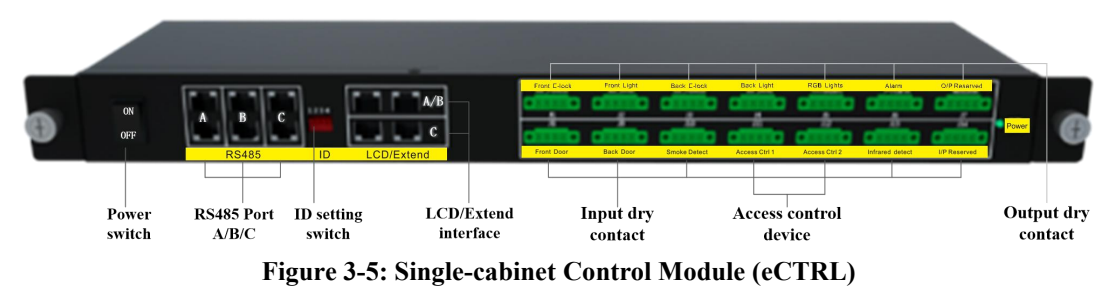

 Table 3-6: Specifications of Single-cabinet Control Module (eCTRL)

| Item         | Parameter                           |  |  |  |
|--------------|-------------------------------------|--|--|--|
|              | • Supports two DC power supplies    |  |  |  |
| Douvon innut | • Scope of input voltage: 85~264Vac |  |  |  |
| Power input  | • Working frequency: 50/60Hz        |  |  |  |
|              | • Input rated current: 0.56A        |  |  |  |

|                    | • Four R                                                                          | J45 ports a                  | are provi  | ded   | for   | conr  | nection   | to tl  | he R  | S485  |
|--------------------|-----------------------------------------------------------------------------------|------------------------------|------------|-------|-------|-------|-----------|--------|-------|-------|
|                    | communication port on the intelligent monitoring screen and                       |                              |            |       |       | d the |           |        |       |       |
|                    | next expansion module and power the intelligent monitoring screen                 |                              |            |       |       |       |           |        |       |       |
|                    | through                                                                           | these ports.                 | 1          |       |       |       | C         |        | U     |       |
|                    | • RJ45 int                                                                        | terface provi                | des 12VD   | C po  | wer   |       |           |        |       |       |
| I CD/ormansion     | Description of                                                                    | of RJ45 foot                 | position:  | e pe  |       |       |           |        |       |       |
| LCD/expansion      | • A/B inter                                                                       | face:                        |            |       |       |       |           |        |       |       |
| Interface          | P1                                                                                | P2                           | P3         |       | P4    | P5    | P6        |        | P7    | P8    |
|                    | A-RS485+                                                                          | A-RS485-                     | B-RS48     | 5+    | +12   | V     | B-RS4     | 85+    | GN    | D     |
|                    | C/D inter                                                                         | face:                        | 1          |       |       |       |           |        | 1     |       |
|                    | P1                                                                                | P2                           | P3         |       | P4    | P5    | P6        |        | P7    | P8    |
|                    | C-RS485+                                                                          | C-RS485-                     | D-RS48     | 5+    | +12   | V     | D-RS4     | 85+    | GN    | D     |
|                    | <ul> <li>Support</li> </ul>                                                       | three chan                   | nels of c  | onfi  | gurab | ole R | .S485 i   | nterfa | ices. | Each  |
|                    | channel                                                                           | provides tw                  | o interfac | es fo | or ca | ble c | onnectio  | on by  | mea   | ns of |
|                    | RJ45 at                                                                           | default comr                 | nunication | 1 spe | ed of | £9,60 | 0bps.     |        |       |       |
| RS485              | • RJ45 in                                                                         | terface can                  | provide 1  | 12VI  | DC p  | ower  | with r    | ated   | curre | nt of |
| communication      | 400mA                                                                             |                              |            |       |       |       |           |        |       |       |
| interface          | Description of                                                                    | of RJ45 foot                 | position:  |       |       |       |           |        |       |       |
| • A.B.C interface: |                                                                                   |                              |            |       | _     | _     |           |        |       |       |
|                    | P1                                                                                | P2 I                         | <b>P</b> 3 | P4    | P5    | P6    |           | P7     | P8    |       |
|                    | RS485+                                                                            | RS485- /                     |            | +12   | 2V    | /     |           | GN     | D     |       |
|                    | The DIP swit                                                                      | ch is in 4-bit               | binary fo  | rmat  | XXX   | XX, v | vith valu | ie ran | iging | 1-15. |
|                    | 1111 is ID15, and 1000 is ID1. For related settings, refer to the following       |                              |            |       |       |       |           |        |       |       |
|                    | example:                                                                          |                              |            |       |       |       |           |        |       |       |
|                    | Push the switch up or down, the value in the lower box is 0 or 1, and then        |                              |            |       |       |       |           |        |       |       |
|                    | multiplied by the related number, and the final result is ID,                     |                              |            |       |       |       |           |        |       |       |
|                    | as shown below: Only switches for Bits 1 and 4 are pushed down, and the           |                              |            |       |       |       |           |        |       |       |
|                    | multiplier is respectively 1 and 8, while the rest are 0, added up to 9.          |                              |            |       |       |       |           |        |       |       |
| ID setting switch  |                                                                                   |                              |            |       |       |       |           |        |       |       |
|                    | $\begin{array}{c c} 1 & 0 & 0 & 1 \\ 1 D = & + & + & + & + & + & = 9 \end{array}$ |                              |            |       |       |       |           |        |       |       |
|                    | Supports nin                                                                      | e output dry                 | contact p  | orts, | six ( | of wł | nich sup  | port ] | NC o  | r NO  |
| Output dry contact | signals, and t                                                                    | he other thre                | e support  | NO    | signa | ls.   | 1         | •      |       |       |
| Input dry contact  | Supports seven input dry contact ports.                                           |                              |            |       |       |       |           |        |       |       |
| Indicator light    | Normal state                                                                      | Normal state: Green light on |            |       |       |       |           |        |       |       |

# **3.4.3 Power Environment Monitoring Components**

## 3.4.3.1 Access Control Device

The access control device manages the permission for personal access and collects statistics on the access records. It supports multiple operation modes such as card swiping, fingerprint and password.

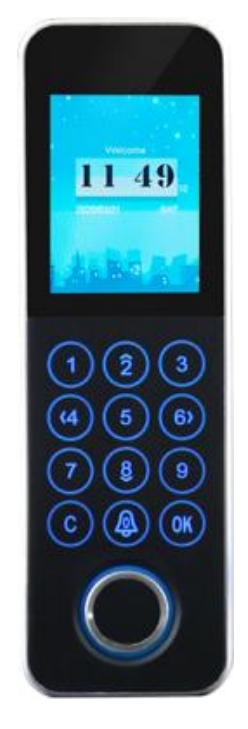

#### Technical parameters of the access control device

| Item                  | Parameter                                                          |  |  |  |
|-----------------------|--------------------------------------------------------------------|--|--|--|
| Voltage               | 12VDC                                                              |  |  |  |
| Identification        | Fingerprint, ID/IC card and password                               |  |  |  |
| Screen                | 2.0-inch TFT HD color screen                                       |  |  |  |
| Storage conseity      | 10 administrators and 3000 users (3000 fingerprints, passwords and |  |  |  |
|                       | card numbers respectively)                                         |  |  |  |
| Display language      | Chinese, English and other languages                               |  |  |  |
| Communication         | TCP/IP, USB, RS485, Wiegand (one group respectively for input and  |  |  |  |
| Communication         | output)                                                            |  |  |  |
| Operating Environment | Temperature:- $10^{\circ}C \sim +50^{\circ}C$                      |  |  |  |
|                       | Relative humidity: $\leq 95\%$ (no condensation)                   |  |  |  |
| Dimensions            | 140*44*20mm                                                        |  |  |  |

Note: Please refer to page 45 for details of the Access Control operation instructions.

## 3.4.3.2 Smoke sensor

The smoke sensor is used to detect the smoke and gives alarm signals promptly in case of fire.

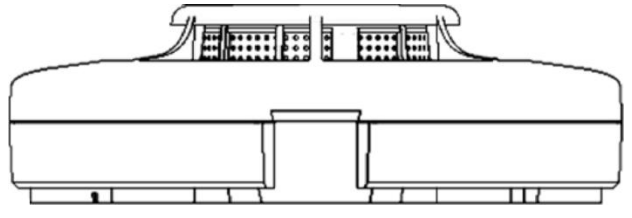

Figure 3-7 Smoke Sensor

The smoke sensor interface is defined as follows:

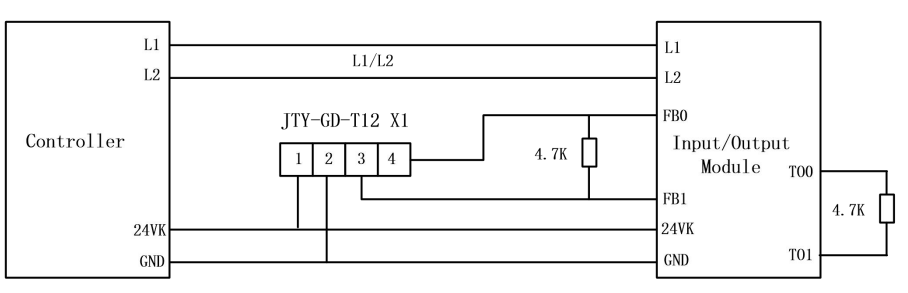

Pins 1 and 2 are power supply ports with working voltage of 12V or 24V. Pin 1 is connected to positive terminal and pin 2 is connected to the ground.

Pins 3 and 4 are signal output interfaces, and are normally closed (NC) by default. When an alarm occurs, it turns to be opened, and can also be set to normally open (NO) through jumper.

| Table 5-7 . Teennear parameters | Fable 3 | 3-7: | Technic | al para | meters: |
|---------------------------------|---------|------|---------|---------|---------|
|---------------------------------|---------|------|---------|---------|---------|

| Item                                             | Parameter                                                                |  |
|--------------------------------------------------|--------------------------------------------------------------------------|--|
| Working voltage12/24VDC, voltage ranging 8-28VDC |                                                                          |  |
| Wantring assessed                                | <2mA@12VDC in monitoring status                                          |  |
| working current                                  | <30mA@12VDC in case of fire alarm                                        |  |
| Contact output 1A/30VDC, 0.3A/60VDC              |                                                                          |  |
| Operation indication                             | Monitoring status: Indicator (green) blinks once every 60 seconds        |  |
|                                                  | Alarm status: The indicator (red) is steadily on, and the buzzer makes a |  |
|                                                  | rapid "beep" sound every 1.5 seconds                                     |  |
|                                                  | Fault status: The buzzer beeps briefly every two seconds                 |  |
| Operating                                        | Temperature:-10°C-+50°C                                                  |  |
| Environment                                      | Relative humidity: $\leq 95\%$ (no condensation)                         |  |
| Dimensions                                       | 120*39mm (OD * HEIGHT)                                                   |  |

## 3.4.3.3 Temp/Humidity sensor

The T/H sensor is used to detect the operating temperature and humidity inside cabinet.

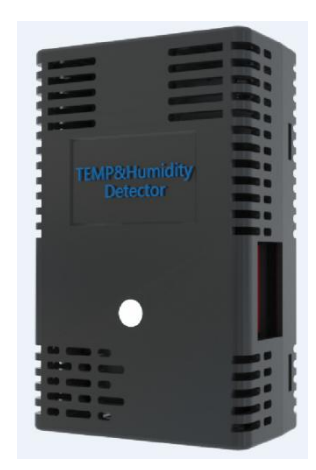

Figure 3-8 T/H Sensor

On the right side of the T/H sensor, the ID setting switch is in DIP pattern, with its value in 6-bit binary XXXXX format, ranging 1-63. 111111 is ID63, and 100000 is ID1. For related settings, refer to the following example:

Push the switch up or down, the value in the lower box is 0 or 1, and then multiplied by the related number, and the final result is ID,

as shown below: Only switches for Bits 2 and 5 are pushed down, and the multiplier is respectively 2 and 16, while the rest are 0, added up to 18.

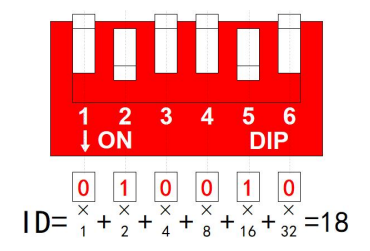

Each T/H sensor has an RJ45 RS485 port respectively above and below it. The device can be connected to a controller module in a cabinet either in series or separately. The ports are defined as follows:

| P1     | P2     | P3 | P4 | P5 | P6 | P7 | P8 |
|--------|--------|----|----|----|----|----|----|
| RS485+ | RS485- |    | +1 | 2V |    | GN | JD |

A maximum of 15 T/H sensors can be connected in series through one 485 port on the control module of a cabinet.

The System is equipped with one cold channel T/H sensor in standard configuration. A number of T/H sensors can be provided as required.

#### Table 3-7: T/H sensor

| Item                           | Parameter    |
|--------------------------------|--------------|
| Temperature detection range    | 0°C-+85°C    |
| Temperature detection accuracy | ±0.2°C       |
| Humidity detection range       | 0~100% RH    |
| Humidity detection accuracy    | ±2%          |
| Working voltage                | 12VDC        |
| Dimensions                     | 67.9*46*26mm |

#### 3.4.3.4 Water sensor

The water sensor is used to check whether there is water on the floor of the equipment room. There are two types of water sensors: the water sensor with or without location detection.

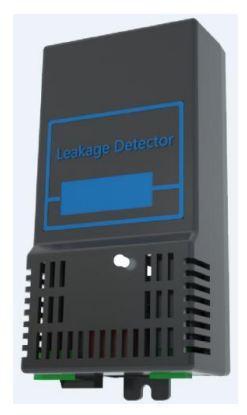

Figure 3-9 Water Sensor

At the bottom of the water sensor, the ID setting switch in DIP mode is XXXXX in five-bit binary format, ranging 1-31. 11111 is ID31, and 10000 is ID1. For related settings, refer to the following example:

Push the switch up or down, the value in the lower box is 0 or 1, and then multiplied by the related number, and the final result is ID,

as shown below: Only switches for Bits 2 and 5 are pushed down, and the multiplier is respectively 2 and 16, while the rest are 0, added up to 18.

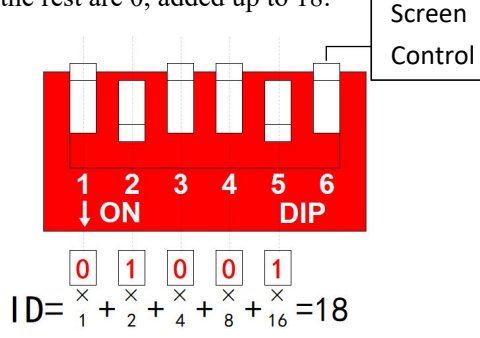

There are two RS485 ports in RJ45 pattern above the water sensor. The device can be connected to the controller module of a single cabinet either in series or separately. The ports are defined as follows:

| P1     | P2     | P3 | P4 | P5 | P6 | P7 | P8 |
|--------|--------|----|----|----|----|----|----|
| RS485+ | RS485- |    | +1 | 2V |    | GN | ٧D |

The 485 port on the control module in a single cabinet can be connected to a maximum of seven water sensors in series.

| Table | 3- | 8: | Water | sensor |
|-------|----|----|-------|--------|
|-------|----|----|-------|--------|

| Item                  | Parameter                                                      |
|-----------------------|----------------------------------------------------------------|
| Working voltage       | 12VDC                                                          |
| Operating Environment | $-20^{\circ}$ C ~ $+80^{\circ}$ C, 0 ~ 95%RH (no condensation) |
| Precision             | Suitable for use with positioning sensor, 1 m                  |
| Dimensions            | 125*64*37mm                                                    |

#### 3.4.3.5 Webcam

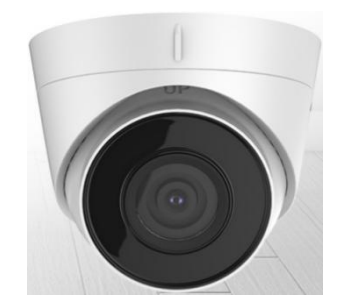

Figure 3-10 Webcam

The webcam can be directly connected to the network through a network cable. If a video recorder is equipped, the camera must be connected to the network port of the video recorder. If the number of cameras exceeds the number of ports on the VCR, it is necessary to configure another gateway.

| Item                  | Parameter                                  |  |
|-----------------------|--------------------------------------------|--|
| Pixels                | 2 megapixels in 1/3 inch step-by-step scan |  |
| Maximum resolutions   | 1920*1080                                  |  |
| Power supply          | DC 12V with PoE                            |  |
| Frame rate            | 1-30, adjustable                           |  |
| Coding standard       | 1080P@30fps、720P@30fps、D1@25fps            |  |
| Protection grade      | IP66                                       |  |
| Operating Environment | -30°C-+60°C, 0-95%RH                       |  |
| Dimensions            | D110.7*84.3mm                              |  |

Table 3-9: Webcam parameters

## 3.4.3.6 Infrared Detector

Infrared sensor is used to detect human activities in target area. When an intruder passes through the area, alarm signals will be given promptly.

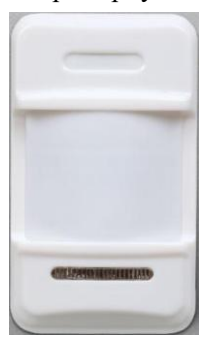

The infrared sensor terminal is defined as follows:

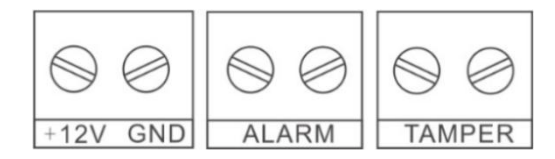

+12V is DC positive pole, and GND indicates the DC negative pole.

ALARM is the output interface for detecting ALARM signals. The default interface is NC. When an ALARM occurs, the interface turns to be disconnected, and can also be set to NO through jumper.

TAMPER is the output interface of anti-removal alarm signal, normally closed, and turns to be disconnected in case of alarm.

| Item                                                 | Parameter                                                   |  |  |  |
|------------------------------------------------------|-------------------------------------------------------------|--|--|--|
| Working voltage                                      | 12VDC, voltage ranging 9-16VDC                              |  |  |  |
| Working current                                      | ≤50mA@12VDC                                                 |  |  |  |
| Contact output                                       | 100mA/ 60VDC for detection alarm and 100mA/28VDC for        |  |  |  |
| Contact output                                       | anti-removal alarm                                          |  |  |  |
|                                                      | Power-on self-test: The red indicator light turns on for 60 |  |  |  |
| Operation seconds during power-on self-test process. |                                                             |  |  |  |
| indication                                           | Monitoring status: Indicator light is off                   |  |  |  |
|                                                      | Detection alarm status: Red indicator light is on           |  |  |  |
| Operating                                            | Temperature:-10°C - +50°C                                   |  |  |  |
| Environment                                          | Relative humidity: $\leq 95\%$ (no condensation)            |  |  |  |
| Dimensions                                           | 95*57*38mm                                                  |  |  |  |

#### **Technical parameters:**

#### 3.4.3.7 Audible and visual alarm

It is used to monitor the host in equipment room and realize linked audible and visual alarm in the room.

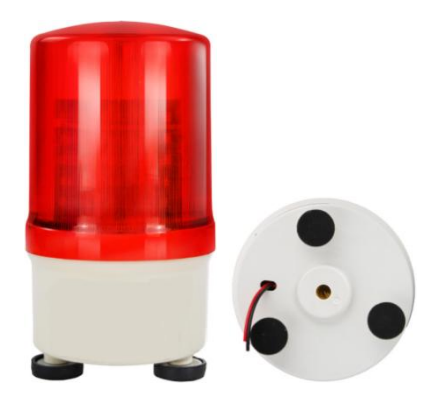

#### The audible and visual alarm interfaces are defined as follows:

The red and black cables at the bottom are for power ports. The operating voltage is 12V. The red cable is connected to positive pole and the black cable is connected to the ground.

| Item                              | Parameter                                        |  |
|-----------------------------------|--------------------------------------------------|--|
| Working voltage                   | 12VDC                                            |  |
| Working current                   | ≤45mA                                            |  |
| Maximum alarm volume              | 90dB                                             |  |
| Operation mode                    | Analog rotating LED lighting                     |  |
| Onerating Environment             | Temperature:-30°C - +70°C                        |  |
| Operating Environment             | Relative humidity: $\leq 95\%$ (no condensation) |  |
| Dimensions 95*165mm (OD * HEIGHT) |                                                  |  |

#### **Technical parameters:**

# **4 Introduction to User's Interface**

# 4.1 Home page

# 4.1.1 Login on LCD

The standard system configuration contains a 10.1-inch color touch LCD, which is used to monitor and set each device in the system.

Upon initial login to the system, the user will be granted user permissions by default, so user cannot perform any settings except display language setting and accessing page content and data.

The system functions page is displayed under System Settings, as shown in Figure 4-2. Click on **Login** button under **Login Information** and enter user name and password in the pop-up login dialog box. The default user name and password for administrator account are "admin" and "123456" respectively. The administrator has permission to set device parameters and system parameters.

Change password after login on.

| Home Device Data Alarm Settings 2021/08/11 16:30:00<br>6#UPSComm Fail-Appear                                |        |
|----------------------------------------------------------------------------------------------------|--------|
| System Screen save switch Screen save wait time (minutes)                                                   |        |
| Login Information                                                                                           | System |
| Memory Information     Memory     Memory     79%     Available: 19053M Total: 93612M     Cogout: Discussion |        |
| Help     Software Vars v1 2 0     System Varsiel jaux 5 4 0-74-aparetic v86 64                              |        |
|                                                                                                    |        |

Figure 4-1 Login Page on LCD

# 4.1.2 Home page

The home page on LCD contains Mute button and system date/time at the header.

The home page contains system PUE, load, temperature and humidity of cold and hot channels, and cabinet diagram. When an alarm is activated indicating that front or rear door is open, the cabinet diagram will change accordingly.

The top of the home page is the menu bar and click the menu to enter other pages.

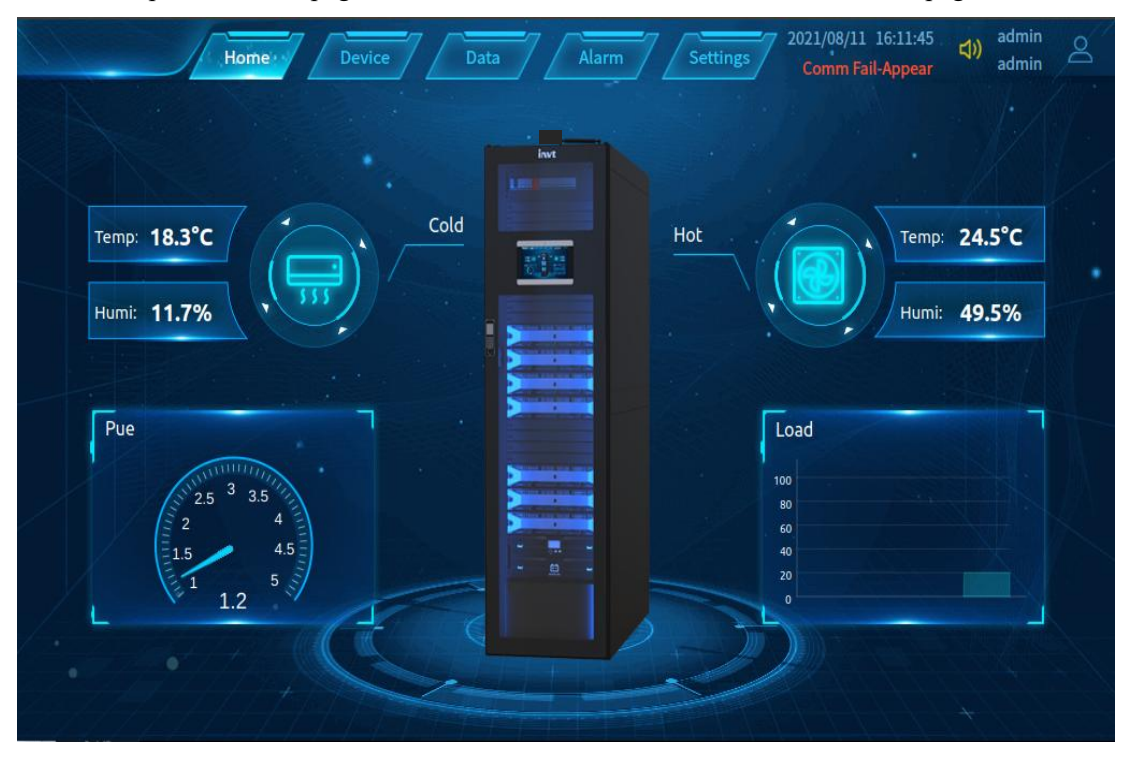

Figure 4-2 Home Page

# 4.1.3 Door Open Pop-Up

A Door Open pop-up will open when an operater open cabinet door by using card, fingerprint, or password on the access control device.

**Notes:** Before opening the door by using card, user must activate a new card on the access control machine and the web page (for details, see <u>4.5.4 Door Management</u>); otherwise, a message "invalid card" will be displayed on the pop-up window.

In case that the communication between intelligent monitoring screen and single-cabinet control module is faulty, all doors will be opened by swiping a card on the access control device.

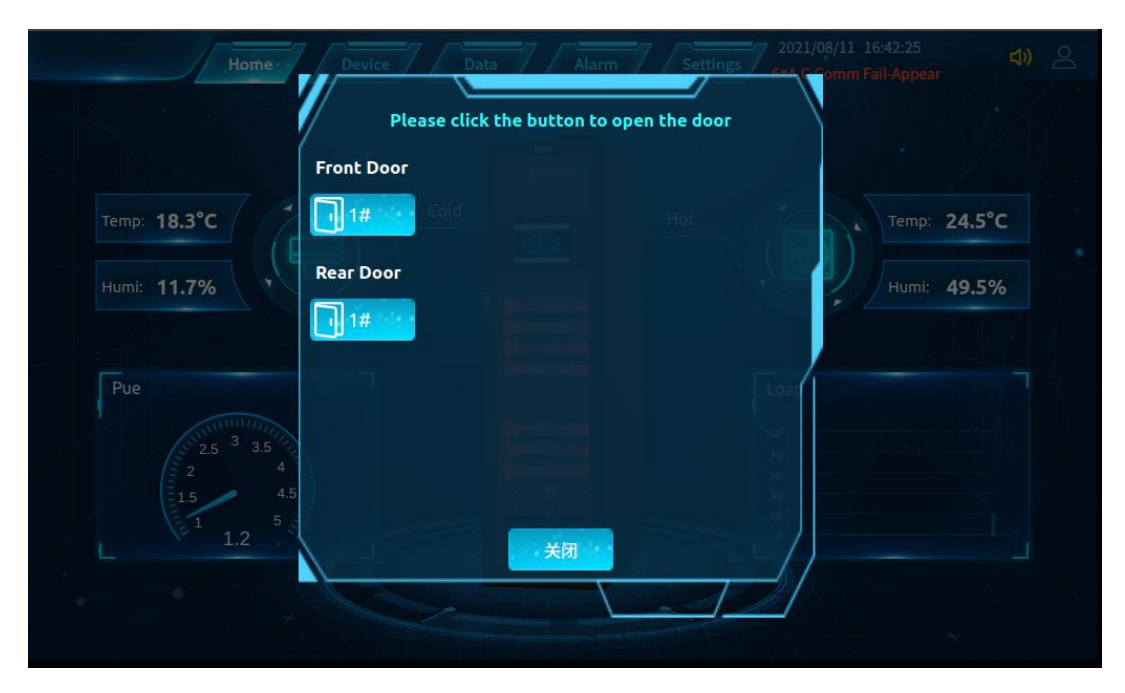

Figure 4-3 Door Open Pop-Up on Home page

## 4.2 Equipment management

# 4.2.1 Equipment overview

On the menu bar at the bottom of the screen, click **Device Management** to enter device overview page, as shown in Figure 4-4. The status of each device in the system on this page. Icons are displayed in green color indicating normal status, or in red color indicating an alarm, or in gray color indicating disconnection.

Click each equipment button on this page to enter the equipment details page, as shown in Figure 4-5, where you can view the operating parameters and equipment information of the current equipment and make relevant settings.

| 11           | Home     | Device   | Data      | Alarm    | Settings | 2021/08/11 16:<br>5#CabinetEmerg | ency F···· 句》 admin Admin |
|--------------|----------|----------|-----------|----------|----------|----------------------------------|---------------------------|
| UPS Stal     | tus      |          |           |          |          |                                  | B Device                  |
| ✓ UPS1       | ✓ UPS2   | O UPS3   | ♥ UPS4    | ♥ UP\$5  |          |                                  | Dower 🖽                   |
| • 🐺 Meter st | tatus    |          |           |          |          |                                  | Environ                   |
| ⊗ Meter1     | 😣 Meter2 | 😣 Meter3 |           |          |          |                                  | 🖾 Secuity 🖬               |
| • 🗾 Spds sta | itus     |          |           |          |          | •                                |                           |
| 8 PDC1       | S PDC2   | OPDC3    |           |          |          |                                  |                           |
| • 🖉 Ths stat | us       |          |           |          |          | _                                |                           |
| ⊘ Humi1      | 😣 Humi2  | 🛚 Humi3  | 😣 Humi4   | ⊖ Humi5  | Humi6    | B Humi7                          |                           |
| ⊘ Humi8      | 😔 Humi9  | ⊘ Humi10 | 🛛 Humi11  | 🛛 Humi12 | 🕲 Humi13 | ⊘ Humi14                         |                           |
| e Humi15     | 🛛 Humi16 | 🛛 Humi17 | 🗢 Humi18, | ⊘ Humi19 | 🛛 Humi20 | 🛿 Humi21                         |                           |
| ⊗ Humi22     | ⊗ Humi23 | ❸,Humi24 |           |          |          |                                  |                           |

Figure 4-4 Equipment Overview

# 4.2.2 Power distribution system

UPS and electricity meter are shown on the power distribution system page.

#### UPS device details page

On the UPS page, the operating status and device information, and perform related settings of the current UPS are shown.

| Home Device                  | Data Alarm          | Settings         2021/08/11         16:3           6#A.C.Comm Fail         6#A.C.Comm Fail         6#A.C.Comm Fail         6#A.C.Comm Fail | 12:36<br>-Appear admin 으 |
|------------------------------|---------------------|----------------------------------------------------------------------------------------------------|--------------------------|
| Running Info Setting         |                     |                                                                                                    | B <sup>®</sup> Device    |
| Ups Number: 1                |                     | Not Connected                                                                                                    | Power                    |
| Running                      |                     | 7                                                                                                    |                          |
| Integrated Alarm 0           | Power supply status | 0                                                                                                    | • UPS =                  |
| Battery Status 0             | Battery Test Result | 0                                                                                                    | UPS1                     |
| Battery Maintenance Result 0 | Main bypass status  | 0                                                                                                    | • UPS2                   |
| • Input data                 |                     |                                                                                                    | • UPS3                   |
| Bypass Voltage 0             | Bypass Current      | 0                                                                                                    |                          |
| Bypass Frequency 0           | Bypass PF           | 0                                                                                                    | • UPS4                   |
| Input Voltage 0              | Input current       | 0                                                                                                    | • UPS5                   |
| Input Frequency 0            | Input PF            | 0                                                                                                    | • Meter 🗳                |
| Output data                  |                     |                                                                                                    | • PDC                    |
| Output Voltage 0             | Output Current      | 0                                                                                                    |                          |
|                              |                     |                                                                                                    |                          |

Figure 4-5 UPS Device Details Page

| Running Info               | e Device    | Data Alarm              | Settings 2021/08/11 1<br>7#UPSComm F | 6:12:40 (1)) admin<br>ail-Appear admin |
|----------------------------|-------------|-------------------------|--------------------------------------|----------------------------------------|
| UPS information            |             |                         |                                      | BE Device                              |
| Rated kVA(kVA)             | 0           |                         | 269                                  | Power -                                |
| Rated Input Frequency(Hz)  | 285         | Rated Output Voltage(V) | 244                                  | • UPS =                                |
| Rated Output Frequency(Hz) | 231         | Manufacturer name       | INVT                                 | UPS1                                   |
| Version                    | A168        | Serial Number           | 66                                   | • UPS2                                 |
| UPS model                  | R M X 1 0 0 | Ambient Temp.(°C)       | 65.6                                 |                                        |
| Fan Run Time(Hour)         | 1701        |                         |                                      | • UPS3                                 |
|                            |             |                         |                                      | • UPS4                                 |
|                            |             |                         |                                      | • UPS5                                 |
|                            |             |                         |                                      | • Meter 🖽                              |
|                            |             |                         |                                      | • PDC 🖽                                |
|                            |             |                         |                                      |                                        |

Click Device Information to view the current UPS information and operating parameters.

**Figure 4-6 UPS Device Information** 

Click **Parameter Setting** to remotely control the current UPS.

| Hon          | ne Device        | Data Alarm Se           | 2021/08/11 16:12<br>3#CabinetE-mail S | 2:44 다) <sup>admin</sup><br>endi···· 다) admin 으 |
|--------------|------------------|-------------------------|---------------------------------------|-------------------------------------------------|
| Running Info | Setting          |                         |                                       | B Device                                        |
| Mute         | Mute             | Manual switching bypass | Manual switching                      | 🔁 Power 🖃                                       |
| Battery Test | Battery Test 🛛 🔻 |                         |                                       | • UPS 🗖                                         |
|              |                  |                         |                                       | UPS1                                            |
|              |                  |                         |                                       | • UPS2                                          |
|              |                  |                         |                                       | • UPS3                                          |
|              |                  |                         |                                       | • UPS4                                          |
|              |                  |                         |                                       | • UPS5                                          |
|              |                  |                         |                                       | • PDC                                           |
|              |                  |                         |                                       |                                                 |

Figure 4-7 UPS Parameter Setting

#### **Electricity meter device**

The values of the current electricity meter are shown on this page.

| Home Device               | Data Alarm Settings 2021/08/11<br>5#CabinetEr | 16:13:14 다) admin<br>nergency F···· admin |
|---------------------------|-----------------------------------------------|-------------------------------------------|
| Running                   |                                               |                                           |
| Meter Number: 1           | Meter Status: Not Connected                   |                                           |
| Meter para                |                                               | → Power =                                 |
| Phase A current 0         | Phase B current 0                             | • UPS 🖬                                   |
| Phase C current 0         | Zero line current 0                           | • Meter -                                 |
| Maximum A-phase current 0 | Maximum B-phase current 0 *                   | Meterl                                    |
| Maximum C-phase current 0 | Max Zero line current 0                       |                                           |
| Line voltage AB 0         | Line voltage BC 0                             | Meter2                                    |
| Line voltage CA 0         | . Phase A voltage 0                           | Meter3                                    |
| Phase B voltage 0         | Phase C voltage 0                             | • PDC #                                   |
| AC frequency 0            | Σ Active Power 0                              |                                           |
| ΣActive Power max 0       | A active power 0                              | ♥ Environ ■                               |
| B active power 0          | C active power 0                              | 🕑 Secuity 🖽 📄                             |
| Σ Reactive Power 0        | Σ Reactive Power max 0                        |                                           |

Figure 4-8 Electricity Meter Device Information

# 4.2.3 Environmental system

operation of air conditioner, T/H device and water sensor are shown on this page.

#### Air conditioning equipment details page

The operating status and device information, and parameter settings of the current air conditioner are included on the page

| Hom                        | e Device | Data Alarm Settings 7#LeakComm Fail- | 3:23 <b>다)</b> admin<br>Appear 아) admin 스 |
|----------------------------|----------|--------------------------------------|-------------------------------------------|
| Running Setting            |          |                                      | B <sup>®</sup> Device                     |
| A.C. Number: 1             |          | A.C. Status: Connected               | TT Power                                  |
| Sensor Status              |          |                                      |                                           |
| Return Air Humidity(%)     | 30.9     | Supply Air Humidity(%) 4.2           | 🖾 Environ 🖃                               |
| Device Status              |          |                                      | • Humi 🖽                                  |
| Return Air Temperature(°C) | 13.2     | Humidifier Running Time(H) 652       | • A.C. 🖃                                  |
| Heater1 Running Time(H)    | 271      | Compressor Running Time(H) 480       | AC1                                       |
|                            |          |                                      | • A.C.2                                   |
|                            |          |                                      | • Leak 🖽                                  |
|                            |          |                                      | 🕑 Secuity 🖽                               |
| 11.                        |          |                                      |                                           |
|                            |          |                                      |                                           |
| Ca. 17 18/18/19            |          |                                      |                                           |

Figure 4-9 Air Conditioning Equipment Details Page

Home
Device...
Data
Alarm
Settings
2021/08/13 09:13:33
admin

T#LeakComm Fail-Appear
admin

Running
Setting
Control Mode
Air Retur
Return Air Temp Setpoint("C)
0.0
Return Air Low Temp Alarm Setpoint("C)
0.0
High Humi Alarm Setpoint(%)
0.0
High Humi Alarm Setpoint(%)
0.0
Environ
-</p

Click **Parameter Setting** to remotely turn on and off the current air conditioner and set parameters of the air conditioner.

Figure 4-10 Air Conditioning Parameter Setting

#### Temperature and humidity device details page

The operating status of the current temperature and humidity device and set temperature and humidity parameters are shown on the page.

| Hon                | ne Device | Data Alarm  | Settings 2021/08/11<br>3#PDUTotal | L 16:13:34<br>Current Ov···· admin 으 |
|--------------------|-----------|-------------|-----------------------------------|--------------------------------------|
| Running Setting    |           |             |                                   | B* Device                            |
| Humidity Number: 1 |           |             | Connected                         | Power                                |
| Temperature(°C)    | 2.2       | Humidity(%) | 19.2                              | Environ                              |
| Temp.Alert Status  | Normal    |             |                                   | • Humi 🗖                             |
|                    |           |             |                                   | Humi1                                |
|                    |           |             |                                   | • Humi2                              |
|                    |           |             |                                   | • Humi3                              |
|                    |           |             |                                   | • Humi4                              |
|                    |           |             |                                   | • Humi5                              |
|                    |           |             |                                   | • Humi6                              |
|                    |           |             |                                   |                                      |

Figure 4-11 Temperature and Humidity Device Details Page

| Home                     | Device | Data Alarm            | Settings 2021/0<br>5#Cabin | 8/11 16:13:38 더) admin<br>etEmergency F··· admin |
|--------------------------|--------|-----------------------|----------------------------|--------------------------------------------------|
| Running Setting          |        |                       |                            | Es Device                                        |
| Temp.Alarm Hystersis(°C) | 78.8   | RH Alarm Hystersis(%) | 48.6                       | Power 🛨                                          |
| Upper Temp. Limit(°C)    | 4.7    | Lower Temp. Limit(°C) | 68.9                       | Environ -                                        |
| Upper RH Limit(%)        | 39.8   | Lower RH Limit(%)     | 5.9                        | • Humi 🗖                                         |
|                          |        |                       |                            | Humil                                            |
|                          |        |                       |                            | • Humi2                                          |
|                          |        |                       |                            | • Humi3                                          |
|                          |        |                       |                            | • Humi4                                          |
|                          |        |                       |                            | • Humi5                                          |
|                          |        |                       |                            | • Humi6                                          |
|                          |        |                       |                            |                                                  |

Click **Parameter Setting** to set the current temperature and humidity limitation.

Figure 4-12 Setting Temperature and Humidity Parameters

#### Water sensor device details page

The operating status of the current water sensor and related parameters setting are included on the page.

| H                | ome Device | Data Alarn     | Settings 2021/08/11<br>1#UPSUtility | 16:14:14<br>Abnormal···· admin 스 |
|------------------|------------|----------------|-------------------------------------|----------------------------------|
| Running Setting  |            |                |                                     | B <sup>8</sup> Device            |
| Leak Number: 1   |            |                | Connected                           | Di Power                         |
| • Status         |            |                |                                     |                                  |
| Leakage Distance | 2.5        | Flooding state | Cable is open                       | 🖳 Environ 🖃                      |
|                  |            |                |                                     | • Humi 🎛                         |
|                  |            |                |                                     | • A.C. Ħ                         |
|                  |            |                |                                     | • Leak =                         |
|                  |            |                |                                     | Leak1                            |
|                  |            |                |                                     | • Leak2                          |
| a / 455          |            |                |                                     | • Leak3                          |
|                  |            |                |                                     | • Leak4                          |
|                  |            |                |                                     |                                  |

Figure 4-13 Water Sensor Details Page

| Home                              | Device | Data Alarm Sett         | ings 7#UPSComm Fail-Ap | L8<br>opear admin admin admin |
|-----------------------------------|--------|-------------------------|------------------------|-------------------------------|
| Running Setting Flooding state(Ω) | 50     | Cable Sensitivity Level | level1                 | B Device                      |
|                                   |        |                         |                        | Environ                       |
|                                   |        |                         |                        | • Humi 🖬<br>• A.C. 🛢          |
|                                   |        |                         |                        | • Leak =                      |
|                                   |        |                         |                        | Leak1<br>• Leak2              |
|                                   |        |                         |                        | • Leak3                       |
|                                   |        |                         |                        | + Leak4                       |

Click Parameter Setting to set the parameters of the current water sensor.

Figure 4-14 Water Sensor Parameter Settings

# 4.3 Data management

On this page, you can view the history data records in the system.

All devices are selected by default. You can also search for one or more devices of a single type.

Recent day, week, or month: Click it to search for the data from the current date back to the last day, week, or month, which will be displayed by date in descending order.

You must specify the date and time to search from.

| Home Device Data Alarm Settings 2021/08/11 16:14<br>3#A.C.Comm Fail-4 | 4:55 다) admin<br>Appear 다) admin 스 |
|-----------------------------------------------------------------------|------------------------------------|
| Device Ty UPS  One Day A Week One Month Device NL 1;2;3;4;5           | History Data                       |
| Datetime 2021-08-10 16:11:04 🛗 - 2021-08-11 16:11:04 🛗 Q Query        |                                    |
| ID Average T···· Cold Aisle ··· Cold Aisle ··· Hot Aisle Temp.        |                                    |
|                                                                       |                                    |
|                                                                       |                                    |
|                                                                       |                                    |
|                                                                       |                                    |

Figure 4-15 History Data

# 4.4 Alarm Management

Alarm management includes current alarms and history records.

# 4.4.1 Current alarm

All current alarms are shown on the page. All alarms are selected by default. You can switch to minor alarms or major alarms.

| 1 h     | Home Device Data Alarm Settings 2021/08/11 16:15:11 admin admin admin |                |                                 |                                       |                |  |  |  |
|---------|-----------------------------------------------------------------------|----------------|---------------------------------|---------------------------------------|----------------|--|--|--|
| All Ala | rms G                                                                 | eneral Serious |                                 |                                       | Current Alarms |  |  |  |
|         |                                                                       | (              |                                 | · · · · · · · · · · · · · · · · · · · |                |  |  |  |
| ID      |                                                                       | Device Type    | Event                           | Datetime                              | History Record |  |  |  |
| 1       |                                                                       | 6#A.C.         | Comm Fail-Appear                | 2017-02-16 07:04:33                   |                |  |  |  |
| 2       |                                                                       | 1#UPS          | Utility Abnormal-Appear         | 2017-02-10 17:17:27                   |                |  |  |  |
| 3       |                                                                       | 7#UPS          | Comm Fail-Appear                | 2017-01-31 21:26:18                   |                |  |  |  |
| 4       |                                                                       | 3#Cabinet      | E-mail Sending Failed-Appear    | 2017-01-22 04:03:08                   |                |  |  |  |
| 5       |                                                                       | 3#PDU          | Total Current Over Limit-Appear | 2017-01-10 12:54:20                   |                |  |  |  |
| 6       |                                                                       | 5#Cabinet      | Emergency Fan Alarm-Appear      | 2017-01-04 12:34:26                   |                |  |  |  |
| 7       |                                                                       | 6#UPS          | Comm Fail-Appear                | 2016-12-20 07:51:05                   |                |  |  |  |
| 8       |                                                                       | 3#A.C.         | Comm Fail-Appear                | 2016-11-26 01:58:38                   |                |  |  |  |
|         |                                                                       |                |                                 |                                       |                |  |  |  |
|         |                                                                       |                |                                 |                                       |                |  |  |  |

Figure 4-16 Current Alarms

## 4.4.2 History records

On the History Records page, you can view the history alarm records of all devices or selected devices within a specified time range. All devices are selected by default. You can also search for one or more devices of a single type.

Recent day, week, or month: Click it to search for the data from the current date back to the last day, week, or month, which will be displayed by date in descending order.

You must specify the date and time to search from.

| Home                               | evice Data Alarm Settings 2     | 021/08/11 16:15:40 다)) admin<br>UPSComm Fail-Appear admin |
|------------------------------------|---------------------------------|-----------------------------------------------------------|
| Device Ty All Devices  One Da      | y A Week One Month              | Current Alarms                                            |
| Event Lev 🗹 All Levels 🗹 Serious 🧧 | 🖊 General 🛛 🛃 General           | History Record                                            |
| Datetime 2021-08-11 16:11:04       | - 2021-08-10 16:11:04 🛗 🔍 Query |                                                           |
| •                                  |                                 |                                                           |
|                                    |                                 |                                                           |
|                                    |                                 |                                                           |
|                                    |                                 |                                                           |
|                                    |                                 |                                                           |
|                                    |                                 |                                                           |
|                                    |                                 |                                                           |
|                                    |                                 |                                                           |
|                                    |                                 |                                                           |
| <u>C. 17</u> 777777                | 1/1                             |                                                           |

Figure 4-17 History Records

# 4.5 System settings

This page contains language settings, network settings, and system function setting. You can set system functions and view system data and information.

# 4.5.1 Language settings

Language setting contains Chinese and English languages. You can set the interface language to Chinese or English.

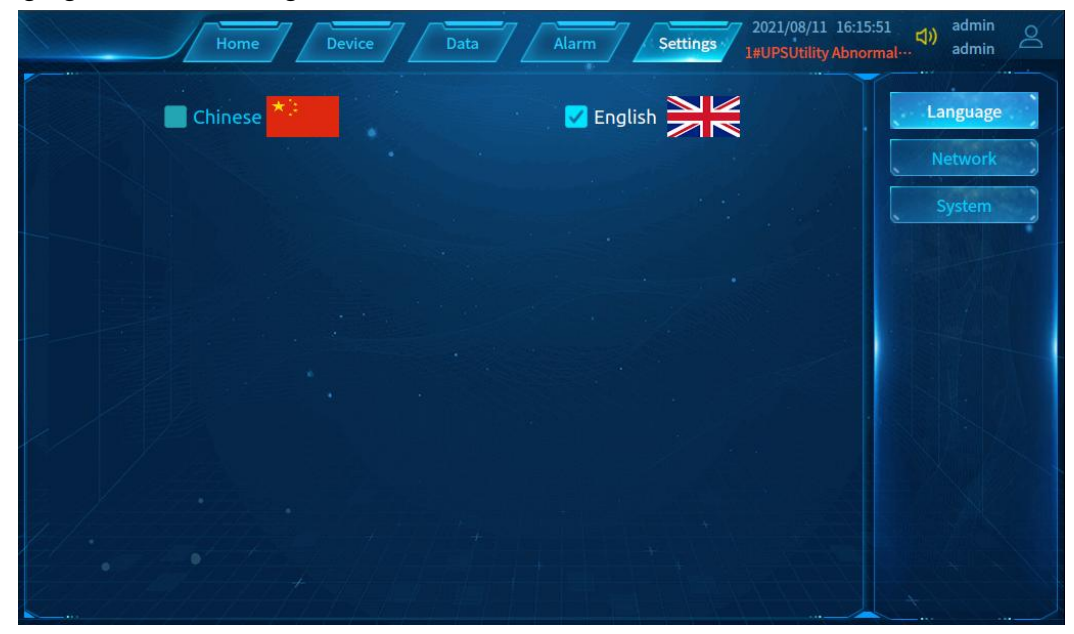

Figure 4-18 Language Settings

# 4.5.2 Network settings

In network settings, you can set IP address, subnet mask, default gateway, and DNS server for the power environment monitoring module. User can set the IP address and other information based on the environment. If no DNS server is available, you can fill in only one of these options.

| Home                  | Device Data | Alarm | Settings 2021/0<br>5#Cabi | 08/11 16:16:02<br>netEmergency F… | admin<br>admin |
|-----------------------|-------------|-------|---------------------------|-----------------------------------|----------------|
|                       |             |       |                           | Lan                               | guage          |
| ID Address:           | 0000        |       |                           | Ne                                | twork          |
| Subnet Mask:          | 0000        |       |                           | Sy                                | stem           |
| Default Gateway:      | 0000        |       |                           |                                   |                |
| Preferred DNS Server: | 0.0.0.0     |       |                           |                                   |                |
| Alternate DNS Server: | 0.0.0.0     |       |                           |                                   |                |
|                       |             |       |                           |                                   |                |
|                       |             |       | ि Set                     |                                   |                |
|                       |             |       |                           |                                   |                |
|                       |             |       |                           |                                   |                |

Figure 4-19 Network Settings

# 4.5.3 System functions

The system functions consist of four parts.

1) Screen saver

You can enable/disable the screen saver and set the screen saver waiting time (in minute).

2) Login function

Display information about the current user: 1. User name (account number); 2. Permissions (administrator and user permissions).

You can log in/log out in this function part.

3) System storage overview

The free capacity/total capacity of the system storage is displayed.

4) System information

System model and software version numbers are displayed.

| Home Device Data Alarm Settings 2021/08/11 16:16                | :13 데 admin 에 admin 에 Admin |
|-----------------------------------------------------------------|-----------------------------|
| • System                                                        | Language                    |
| Screen save switch Screen save wait time (minutes) 3            | Network                     |
| Login Information User: admin Account Number: admin Dogout      | System                      |
| Memory Information                                              |                             |
| Memory<br>Available: 19053M Total: 93612M                       |                             |
| • Help                                                          |                             |
| Software Vers v1.2.0 System VersioLinux 5.4.0-74-generic x86_64 |                             |
|                                                                 |                             |

**Figure 4-20 System Functions** 

# 

# 4.5.4 Door Management

Figure 4-21 Door Management

# 4.6 WEB Interface

# 4.6.1 WEB Login

Enter the corresponding IP address in the browser to enter the login interface. The administrator account is admin and the default login password is 123456. Please change the administrator

password as soon as possible after logging in. IP address can be found on the "Network Settings" page of the intelligent monitoring screen.

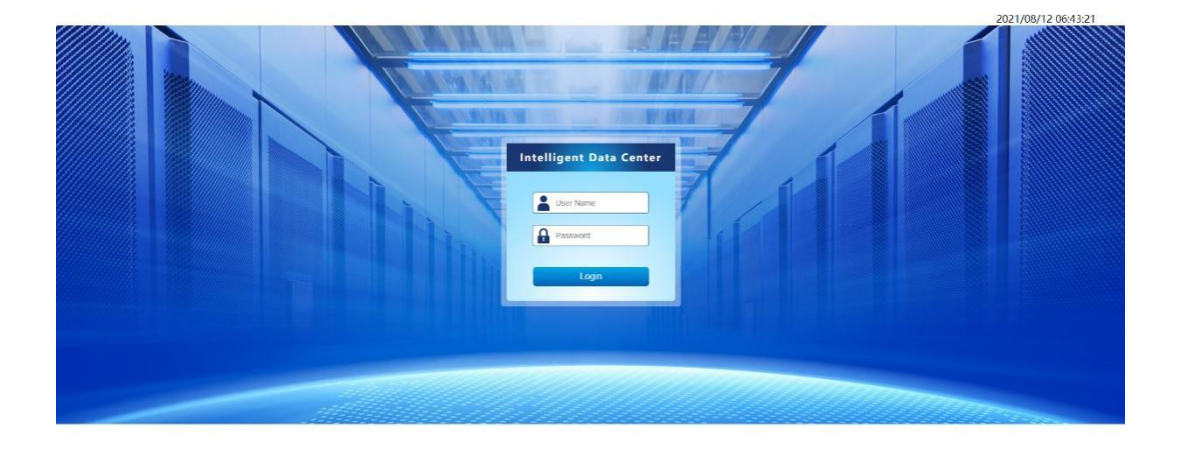

Figure 4-22: WEB Login Interface

After logging in, enter the "User Management" page under "System Settings" to add, delete or modify users. There are two kinds of user rights that can be added: ① user and ② administrator. Except for the interface display language setting, the user cannot make other settings, but can only view the page contents and various data.

The administrator can set equipment parameters and system settings.

| 1 Dr. D  |     |                   |      |              |                  |                                             | <b>4 i ▲</b> 2 | 4 2021/08/12 07:10:01  Admin | n admin  Logout |
|----------|-----|-------------------|------|--------------|------------------|---------------------------------------------|----------------|------------------------------|-----------------|
| Overview | UPS | PDD               | A.C. | Exp Eqpt     |                  | Alarm                                       | Data           | Settings                     | Help            |
|          |     | User Modification |      |              |                  |                                             |                |                              |                 |
|          |     |                   |      |              | *The password do | bes not need to change if password is empty |                |                              |                 |
|          |     | User Name         |      | admin        |                  |                                             |                |                              |                 |
|          |     | Old Password      |      |              |                  |                                             |                |                              |                 |
|          |     | New Password      |      |              |                  |                                             |                |                              |                 |
|          |     | Confirm Password  |      |              |                  |                                             |                |                              |                 |
|          |     | Nick Name         |      | admin        |                  |                                             |                |                              |                 |
|          |     | Cell Phone        |      | 111232131231 |                  |                                             |                |                              |                 |
|          |     | Email             |      |              |                  |                                             |                |                              |                 |
|          |     | -                 |      |              |                  |                                             |                |                              |                 |
|          |     | Edit              | *    |              |                  |                                             |                |                              |                 |
|          |     |                   |      |              |                  |                                             |                |                              |                 |

Figure 4-23: User Management Page

# 4.6.2 System Overview

Enter the system overview page after logging in, as shown in Figure 4-24. The system overview page can display the PUE, power consumption, average temperature and humidity of cold, hot and out-of-cabinet channels, current alarms, equipment statistics and other data of the system in real time, and the data in the chart box can be switched by custom.

Click on the account name in the upper right corner to enter the password modification page, as shown in Figure 4-25.

Click the camera icon in the icon bar above the single cabinet model diagram to enter the camera management interface, as shown in Figure 4-26. If it is needed to add a new camera device, it is possible to click the camera to enter the addition page.

Click the access control icon to enter the access control management interface, as shown in Figure 4-27. It is possible to add, delete and modify the access control card information to open the door remotely.

Click the smoke, infrared and door icons to enter the interface of dry contact equipment, as shown in Figure 4-28, and check the operating status of the equipment.

In case of alarm, the icon will flash dynamically.

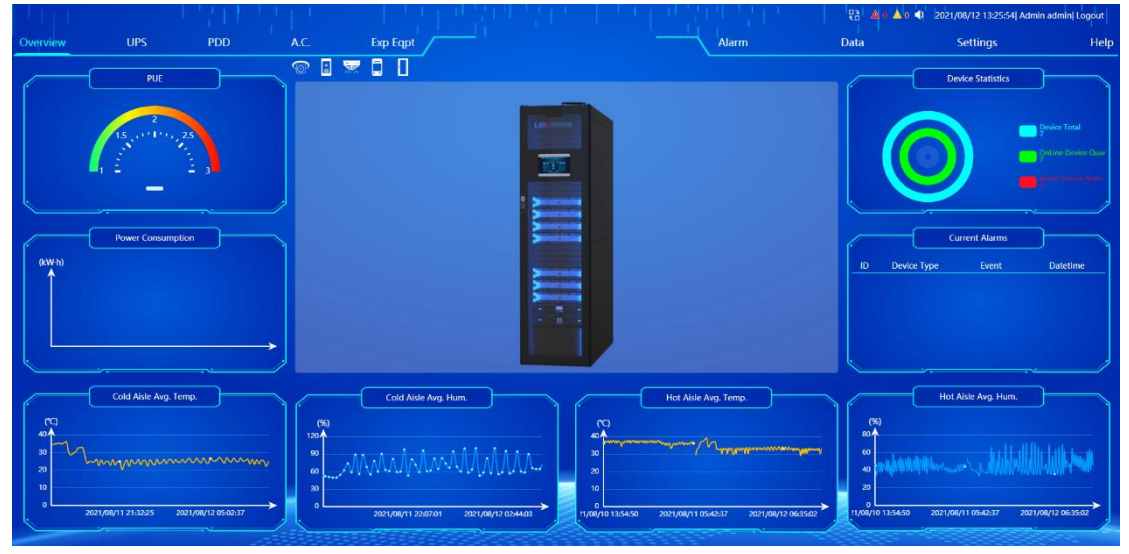

Figure 4-24: Home Page

| 1 I T T  |     | 1.501             | 111  | 이 지수는 바람이    | 1416                      | 이 이 것 같아. 것 같아                    | <u> </u> | 2 🍕 2021/06/12 07:10:01  Admin | admin  Logout |
|----------|-----|-------------------|------|--------------|---------------------------|-----------------------------------|----------|--------------------------------|---------------|
| Overview | UPS | PDD               | A.C. | Exp Eqpt     |                           | Alarm                             | Data     | Settings                       | Help          |
|          |     | Iser Modification |      |              |                           |                                   |          |                                |               |
|          |     |                   |      |              | "The password does not ne | ed to change if password is empty |          |                                |               |
|          |     | User Name         |      | admin        |                           |                                   |          |                                |               |
|          |     | Old Password      |      |              |                           |                                   |          |                                |               |
|          |     | New Password      |      |              |                           |                                   |          |                                |               |
|          | 6   | Confirm Password  |      |              |                           |                                   |          |                                |               |
|          |     | Nick Name         |      | admin        |                           |                                   |          |                                |               |
|          |     | Cell Phone        |      | 111232131231 |                           |                                   |          |                                |               |
|          |     | Email             |      |              |                           |                                   |          |                                |               |
|          |     |                   | _    |              |                           |                                   |          |                                |               |
|          |     | Edit Back         |      |              |                           |                                   |          |                                |               |
|          |     |                   |      |              |                           |                                   |          |                                |               |
|          |     |                   |      |              |                           |                                   |          |                                |               |
|          |     |                   |      |              |                           |                                   |          |                                |               |

Figure 4-25: Account and Password Modification

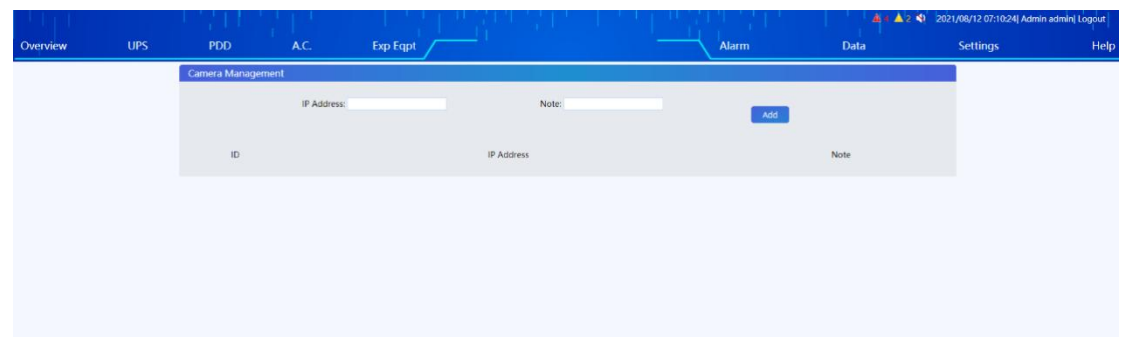

Figure 4-26: Camera Management Page

| 12 07:11:23 Admin admin Logout | 🏨 🛦 🤰 🕺 2021/08/12 07 |                  |                       |                     |          | - 10 p (b)                                                                                                    |
|--------------------------------|-----------------------|------------------|-----------------------|---------------------|----------|----------------------------------------------------------------------------------------------------|
| ttings Help                    | Data Setting          | Alarm            | A.C. Exp Eqpt         | PDD                 | UPS      | Overview                                                                                                    |
|                                |                       |                  |                       |                     |          |                                                                                                    |
|                                |                       |                  |                       |                     | •        | eMTR                                                                                                    |
| Add                            |                       |                  |                       | Remote Door Opening |          | TCP/IP                                                                                                    |
|                                |                       |                  |                       |                     |          | Auto Shutdown                                                                                                    |
| Operating                      | eCTRL                 | Access Card Name | Access Card Id        | ID                  |          | Alarm Settings                                                                                                    |
| Edit/ Delete                   | 1,2                   | Simona           | 16515101              | 2                   |          | Email Settings                                                                                                    |
| Long Delete                    |                       |                  | 311031034             |                     |          | SMS Settings                                                                                                    |
|                                |                       |                  |                       |                     |          | Time Settings                                                                                                    |
|                                |                       |                  |                       |                     |          | Language Settings                                                                                                    |
|                                |                       |                  |                       |                     |          | IOT Settings                                                                                                    |
|                                |                       |                  |                       |                     | ngs      | Modbus Server Setting                                                                                                    |
|                                |                       |                  |                       |                     |          | User Management                                                                                                    |
|                                |                       |                  |                       |                     | t        | Access Management                                                                                                    |
|                                |                       |                  |                       |                     |          | Config Settings                                                                                                    |
|                                |                       |                  |                       |                     |          | Factory Reset                                                                                                    |
|                                |                       |                  |                       |                     |          |                                                                                                    |
|                                |                       |                  |                       |                     |          |                                                                                                    |
| Edit/ Delete                   | 1.2<br>3.4.5          | Simona<br>Lo     | 16515101<br>541651854 | 1                   | ngs<br>t | Anam Settings<br>Email Settings<br>SMS Settings<br>Time Settings<br>Language Settings<br>ICT Settings<br>Modbus Server Setting<br>User Management<br>Access Management<br>Config Settings<br>Factory Reset |

Figure 4-27: Access Control Management Page

| Diff. I              |                      | - 1 영주 방법이 5 | 위한 도시되어? | <b>▲</b> 1 ▲ 0 📢 | 2021/08/13 09:2 | 25:43  Admin engineer | Logout |
|----------------------|----------------------|--------------|----------|------------------|-----------------|-----------------------|--------|
| Overview UPS         | PDD A.C.             | Exp Eqpt     |          | Alarm            | Data            | Settings              | Help   |
|                      | Auto Refresh Time 10 | 5 🗸          |          |                  |                 |                       |        |
| Temp. & RH%          |                      |              |          |                  |                 |                       |        |
| Water Leakage Sensor |                      | <b>—</b>     |          |                  |                 |                       |        |
| SMS Alarm            | 200                  | -            |          |                  |                 |                       |        |
| Dry Contact Device   | 3#                   | 4#           |          |                  |                 |                       |        |
|                      |                      |              |          |                  |                 |                       |        |
|                      |                      |              |          |                  |                 |                       |        |
|                      |                      |              |          |                  |                 |                       |        |
|                      |                      |              |          |                  |                 |                       |        |
|                      |                      |              |          |                  |                 |                       |        |
|                      |                      |              |          |                  |                 |                       |        |
|                      |                      |              |          |                  |                 |                       |        |
|                      |                      |              |          |                  |                 |                       |        |
|                      |                      |              |          |                  |                 |                       |        |
|                      |                      |              |          |                  |                 |                       |        |
|                      |                      |              |          |                  |                 |                       |        |
|                      |                      |              |          |                  |                 |                       |        |
|                      |                      |              |          |                  |                 |                       |        |

Figure 4-28: Dry Contact Equipment Page

# 4.6.3 UPS

The UPS current status page displays the main operation data, operation status and various alarms of the currently selected UPS.

|             |                   |            |                          |                     |                            |                        | <b>4 a 4</b> a | 0 2021/06/12 13:26:33  Admi | in adm |
|-------------|-------------------|------------|--------------------------|---------------------|----------------------------|------------------------|----------------|-----------------------------|--------|
| riew        | UPS PDD           | A.C.       | Exp Eqpt                 |                     | Ala                        | rm                     | Data           | Settings                    |        |
|             |                   | _          |                          |                     |                            |                        |                |                             |        |
| Status      | OnLine Device:    | #          |                          |                     |                            |                        |                |                             |        |
| Management  |                   | Auto F     | lefresh Time 10s 🗸 Integ | rated Alarm: Normal |                            |                        |                |                             |        |
| Information |                   | -          |                          |                     |                            |                        |                |                             |        |
|             |                   | Ву         | Dass                     |                     | (B)pass                    | Load                   |                |                             |        |
|             |                   | Vol        | tage(V) 230.9            |                     | ~~                         | Apparent<br>Power(kVA) | 0.7            |                             |        |
|             |                   | Cur        | rent(A) 0.0              |                     |                            | Active                 | 1.2.2          |                             |        |
|             |                   | Fre        | quency(Hz) 49.99         |                     |                            | Power(kW)              | 0.7            |                             |        |
|             |                   | Ma         | in Input                 |                     | 8                          | Load<br>Percentage(%)  | 13.2           |                             |        |
|             |                   | Vol        | tage(V) 230.9            |                     | _ <u>L</u>                 | Tercentage (70)        |                |                             |        |
|             |                   | Cur        | rent(A) 4.7              |                     |                            | Output                 | 220.0          |                             |        |
|             |                   | Fre        | quency(Hz) 49.99         |                     |                            | Voltage(V)             | 220.0          |                             |        |
|             |                   | Bal        | itery                    |                     |                            | Current(A)             | 3.0            |                             |        |
|             |                   | Car        | bacity(%) 100.0          |                     |                            | (requency(riz)         | 42.22          |                             |        |
|             |                   | Vol        | tage(V) 217.5            |                     |                            |                        |                |                             |        |
|             |                   | Cur        | rent(A) 0.0              |                     |                            |                        |                |                             |        |
|             |                   | Ren<br>Tim | naining<br>ie(Min)       |                     |                            |                        |                |                             |        |
|             |                   |            |                          |                     |                            |                        |                |                             |        |
|             | Current Status    |            |                          |                     |                            |                        |                |                             |        |
|             | REC Fail          | ONormal    | Bypass Fail              | Normal              | Battery Volt Low           | ONo                    | Load On S      | ource OLoad On U            | JPS    |
|             | Utility Abnormal  | ONormal    | Bypass Voltage           | ONormal             | Battery EOD                | ONo                    | Output Shi     | orted ONo                   |        |
|             | Fan Fail          | Normal     | Bypass Frequency Fault   | ONormal             | Battery Connect Status     | Normal                 | EPO            | ONo EPO                     |        |
|             | Temperature Error | Normal     | Bypass Over Load         | ONormal             | Battery Test Result        | ONo Test               | Invertor Fa    | ult ONormal                 |        |
|             |                   |            | Bypass Sequence          | ONormal             | Battery Maintenance Result | ONo Mainta             | ain Invertor O | verioad ONormal             |        |
|             |                   |            | Maintain Cb Status       | Opened              | Battery Status             | OFloat Char            | rging          |                             |        |

Figure 4- 29: Current Status of UPS

On the equipment management page, the current UPS equipment can be remotely controlled.

|                                         |     |                                 |                   |                     |              |       | <b># ( A</b> 0 <b>-</b> ) | 2021/06/12 13:26:44[ Admir | n admini Logout |
|-----------------------------------------|-----|---------------------------------|-------------------|---------------------|--------------|-------|---------------------------|----------------------------|-----------------|
| Overview                                | UPS | PDD A                           | .C. Exp I         | -qpt                |              | Alarm | Data                      | Settings                   | Help            |
| Current Status                          |     | OnLine Device:                  |                   |                     |              |       |                           |                            |                 |
| Device Management<br>Device Information |     | UPS Control                     |                   |                     |              |       |                           |                            |                 |
|                                         |     | Buzzer                          | Mute              | IC Mute             |              |       |                           |                            |                 |
|                                         |     | Manual Transfer to Byppass/Exit | Manual Transfer t | o Byppass ESC Mai   | nual Byppass |       |                           |                            |                 |
|                                         |     | Test Command                    | Battery Test      | Battery Maintenance | Stop Test    |       |                           |                            |                 |
|                                         |     |                                 |                   |                     |              |       |                           |                            |                 |
|                                         |     |                                 |                   |                     |              |       |                           |                            |                 |

Figure 4- 30: UPS Equipment Management

On the equipment information page, the software version, serial port number, MODBUS address and other information of the current UPS equipment, as well as various rated setting parameters can be seen. At the same time, aliases and remarks can be modified. It is acceptable to fill in the remarks with equipment information that is convenient for managers to remember. After setting, the remarks will be displayed when the mouse moves to the equipment serial number position, which is convenient for customers to manage the equipment.

|                   |                            |            |       | 4.0 4.0 | 2021/08/12 13:28:04 Admin | admin  Logout |
|-------------------|----------------------------|------------|-------|---------|---------------------------|---------------|
| Overview          | JPS PDD A.C.               | Exp Eqpt   | Alarm | Data    | Settings                  | Help          |
| Current Status    | Online Device: 1#          |            |       |         |                           |               |
| Davice Management |                            |            |       |         |                           |               |
| Device Management | Device Information         |            |       |         |                           |               |
| Device miormation | Firmware Version           | V11.1.12   |       |         |                           |               |
|                   | Battery Number             | 16         |       |         |                           |               |
|                   | Battery AH                 | 7          |       |         |                           |               |
|                   | Company Name               |            |       |         |                           |               |
|                   | Model                      |            |       |         |                           |               |
|                   | Rated Input Voltage(V)     | 220        |       |         |                           |               |
|                   | Rated Input Frequency(Hz)  | 50         |       |         |                           |               |
|                   | Rated Output Voltage(V)    | 220        |       |         |                           |               |
|                   | Rated Output Frequency(Hz) | 50         |       |         |                           |               |
|                   | Phase                      | 1 In-1 Out |       |         |                           |               |
|                   | Serial Port                | 2          |       |         |                           |               |
|                   | Modbus Address             | 2          |       |         |                           |               |
|                   | NO.                        | 1          |       |         |                           |               |
|                   | Allas                      |            |       |         |                           |               |
|                   | Note                       |            |       |         |                           |               |
|                   |                            |            |       |         |                           |               |
|                   | Set                        |            |       |         |                           |               |
|                   |                            |            |       |         |                           |               |
|                   |                            |            |       |         |                           |               |
|                   |                            |            |       |         |                           |               |
|                   |                            |            |       |         |                           |               |
|                   |                            |            |       |         |                           |               |
|                   |                            |            |       |         |                           |               |
|                   |                            |            |       |         |                           |               |
|                   |                            |            |       |         |                           |               |

Figure 4-31: UPS Equipment Information

# 4.6.4 Power distribution data

On the current status page of ePDU, the working status and operation data of the current

| UP   | s                                                                                                    | PDD                                                                                                    |                                           | A.C.          |          | Exp I | Eqpt /                                                                                                    |               |   |     |              |                                                                                                    | -\     | Alarm |   |   | Data | 0                                                                                                    |               | Settings   |       |       |
|------|----------------------------------------------------------------------------------------------------|----------------------------------------------------------------------------------------------------|-------------------------------------------|---------------|----------|-------|----------------------------------------------------------------------------------------------------|---------------|---|-----|--------------|----------------------------------------------------------------------------------------------------|--------|-------|---|---|------|----------------------------------------------------------------------------------------------------|---------------|------------|-------|-------|
|      | OnLine                                                                                                    | e Device:                                                                                                    | 14                                        |               | 2#       | 3     | "                                                                                                    | \$ <i>#</i> / |   |     |              |                                                                                                    |        |       |   |   |      |                                                                                                    |               |            |       |       |
|      | Auto Re                                                                                                    | fresh Time                                                                                                    | 105 ¥                                     |               |          |       |                                                                                                    |               |   |     | Integra      | ted Alarm : N                                                                                                    | lormal |       |   |   |      |                                                                                                    |               |            | 2016/ | 07/06 |
| ment |                                                                                                    |                                                                                                    |                                           | Direct D.     | canala   |       |                                                                                                    |               |   |     | Conned       | Branch                                                                                                    | -      |       |   |   |      |                                                                                                    | Third De      | mah        |       |       |
| ion  |                                                                                                    |                                                                                                    |                                           | THISE DI      | ranen    |       |                                                                                                    |               |   |     | Second       | Dranen                                                                                                    |        |       |   | - |      |                                                                                                    | THILD DI      | men        |       |       |
|      |                                                                                                    |                                                                                                    |                                           |               |          |       |                                                                                                    |               |   |     | 6            |                                                                                                    |        |       |   |   |      |                                                                                                    |               |            |       |       |
|      |                                                                                                    |                                                                                                    |                                           | 113           | 0 226    |       |                                                                                                    |               |   |     | 113          | 226                                                                                                    |        |       |   |   |      |                                                                                                    | 113 170       | 226        |       |       |
|      |                                                                                                    |                                                                                                    |                                           |               |          |       |                                                                                                    |               |   | _ ( |              |                                                                                                    |        |       |   |   |      |                                                                                                    |               |            |       |       |
|      |                                                                                                    |                                                                                                    |                                           | So Malta      | 283 -    |       |                                                                                                    |               |   |     | - 50<br>Molt | 283                                                                                                    |        |       |   |   |      |                                                                                                    | Voltage       | 283        |       |       |
|      |                                                                                                    |                                                                                                    |                                           | 13.3          | 3V 340   |       |                                                                                                    |               |   |     | yº 73        | 4V 340                                                                                                    |        |       |   |   |      |                                                                                                    | 89.8          | 340        |       |       |
|      |                                                                                                    |                                                                                                    |                                           |               |          |       |                                                                                                    |               |   |     |              |                                                                                                    |        |       |   |   |      |                                                                                                    |               |            |       |       |
|      |                                                                                                    |                                                                                                    |                                           | 14.00         |          |       |                                                                                                    |               |   |     | 41.09/       |                                                                                                    |        |       |   |   |      |                                                                                                    | 07.20/        |            |       |       |
|      |                                                                                                    |                                                                                                    | 1                                         | 14.075        |          |       |                                                                                                    |               |   |     | 41.970       |                                                                                                    |        |       |   |   |      |                                                                                                    | 07.5%         |            |       |       |
|      |                                                                                                    |                                                                                                    |                                           | Load Per      | centage  |       |                                                                                                    |               |   |     | Load Pe      | centage                                                                                                    |        |       |   |   |      |                                                                                                    | Load Perce    | entage     |       |       |
|      | 0                                                                                                    | 0                                                                                                    | 0                                         | <b>0</b><br>4 | <b>9</b> | 0     | 9                                                                                                    | 0             | 9 | •   | 4            | ę                                                                                                    | 0      | 9     | 0 | 0 | 9    | 0                                                                                                    | 4             | <b>9 9</b> | 9     |       |
|      |                                                                                                    |                                                                                                    |                                           | Relay S       | Status   |       |                                                                                                    |               |   |     | Relay        | Status                                                                                                    |        |       |   |   |      |                                                                                                    | Relay St      | atus       |       |       |
|      |                                                                                                    |                                                                                                    |                                           |               |          |       |                                                                                                    |               |   |     |              |                                                                                                    |        |       |   |   |      |                                                                                                    |               |            |       |       |
|      |                                                                                                    |                                                                                                    |                                           |               |          |       | 100 No. 100 No. 100 No. 100 No. 100 No. 100 No. 100 No. 100 No. 100 No. 100 No. 100 No. 100 No. 100 No. 100 No.                                                                           |               |   |     |              |                                                                                                    |        |       |   |   |      |                                                                                                    |               |            |       |       |
|      |                                                                                                    |                                                                                                    |                                           |               |          |       | First Branch                                                                                                    |               |   |     |              | Second B                                                                                                    | ranch  |       |   |   |      | Third E                                                                                                    | Branch        |            |       |       |
|      | Voltag                                                                                                    | (V)                                                                                                    |                                           |               |          |       | First Branch<br>13.3                                                                                                    |               |   |     |              | Second E<br>73.4                                                                                                   | ranch  |       |   |   |      | Third E<br>89.8                                                                                              | Branch        |            |       |       |
|      | Voltag<br>Currer                                                                                                    | ne(V)<br>nt(A)                                                                                                    |                                           |               |          |       | First Branch<br>13.3<br>47.3                                                                                                    |               |   |     |              | Second E<br>73.4<br>14.9                                                                                           | ranch  |       |   |   |      | Third E<br>89.8<br>23.0                                                                                      | Branch        |            |       |       |
|      | Voltag<br>Currer<br>Freque                                                                                                  | ge(V)<br>tt(A)<br>ency(Hz)                                                                                                    |                                           |               |          |       | First Branch<br>13.3<br>47.3<br>8.03                                                                                                    |               |   |     |              | Second E<br>73.4<br>14.9<br>4.34                                                                                   | ranch  |       |   |   |      | Third E<br>89.8<br>23.0<br>1.58                                                                              | Branch        |            |       |       |
|      | Voltag<br>Curren<br>Freque<br>Power                                                                                         | ge(V)<br>it(A)<br>ancy(Hz)<br>Factor                                                                                                    |                                           |               |          |       | First Branch<br>13.3<br>47.3<br>8.03<br>8.35                                                                                                    |               |   |     |              | Second E<br>73.4<br>14.9<br>4.34<br>0.16                                                                           | ranch  |       |   |   |      | Third E<br>89.8<br>23.0<br>1.58<br>8.83                                                                      | Branch        |            |       |       |
|      | Voltag<br>Curren<br>Freque<br>Power<br>Appan                                                                                | ge(V)<br>ht(A)<br>ency(Hz)<br>Factor<br>ent Power(k)                                                                                                    | VA)                                       |               |          |       | First Branch<br>13.3<br>47.3<br>8.03<br>8.35<br>0.1                                                                                                    |               |   |     |              | Second E<br>73.4<br>14.9<br>4.34<br>0.16<br>63.7                                                                   | ranch  |       |   |   |      | Third E<br>89.8<br>23.0<br>1.58<br>8.83<br>4.8                                                               | Branch        |            |       |       |
|      | Voltag<br>Curren<br>Freque<br>Power<br>Appar<br>Active                                                                      | ge(V)<br>ht(A)<br>ency(Hz)<br>Factor<br>ent Power(kW)                                                                                                    | VA)                                       |               |          |       | First Branch<br>13.3<br>47.3<br>8.03<br>8.35<br>0.1<br>40.9                                                                                                    |               |   |     |              | Second E<br>73.4<br>14.9<br>4.34<br>0.16<br>63.7<br>26.7                                                           | iranch |       |   |   |      | Third E<br>89.8<br>23.0<br>1.58<br>8.83<br>4.8<br>4.8<br>4.4                                                 | Branch        |            |       |       |
|      | Voltag<br>Currer<br>Freque<br>Power<br>Appan<br>Active<br>Power                                                             | ge(V)<br>ency(Hz)<br>Factor<br>ent Power(k)<br>Power(kW)<br>Consumptic                                                                                                    | VA)<br>on(kW-h)                           |               |          |       | First Branch<br>13.3<br>47.3<br>8.03<br>8.35<br>0.1<br>40.9<br>3925687.7<br>14.6                                                                                                    |               |   |     |              | Second E<br>73.4<br>14.9<br>4.34<br>0.16<br>63.7<br>26.7<br>5059381.5<br>41.9                                      | ranch  |       |   |   |      | Third E<br>89.8<br>23.0<br>1.58<br>8.83<br>4.8<br>4.8<br>4.4<br>534776<br>87.3                               | Branch<br>0.5 |            |       |       |
|      | Voltag<br>Currer<br>Freque<br>Power<br>Appan<br>Active<br>Power<br>Load F<br>Bemal                                          | ge(V)<br>ency(Hz)<br>Factor<br>ent Power(kV)<br>Consumptic<br>'ercentage(%)<br>ping Time(M                                                                                  | VA)<br>on(kW-h)<br>%)                     |               |          |       | First Branch<br>13.3<br>47.3<br>8.03<br>8.35<br>0.1<br>40.9<br>3925687.7<br>14.6<br>>60                                                                                                   |               |   |     |              | Second E<br>73.4<br>14.9<br>4.34<br>0.16<br>63.7<br>26.7<br>5059381.5<br>41.9<br>>60                               | ranch  |       |   |   |      | Third E<br>89.8<br>23.0<br>1.58<br>8.83<br>4.8<br>4.4<br>534776<br>87.3<br>>60                               | Branch<br>0.5 |            |       |       |
|      | Voltag<br>Currer<br>Freque<br>Power<br>Appan<br>Active<br>Power<br>Load F<br>Remai                                          | ge(V)<br>ancy(Hz)<br>Factor<br>ent Power(k'<br>Power(kW)<br>Consumptic<br>'ercentage(%<br>ning Time(M<br>ated Alarm                                                         | VA)<br>on(kW-h)<br>%)<br>/lin)            |               |          |       | First Branch<br>13.3<br>47.3<br>8.03<br>8.35<br>0.1<br>40.9<br>3925687.7<br>14.6<br>>60<br>Normal                                                                                         |               |   |     |              | Second E<br>73.4<br>14.9<br>4.34<br>0.16<br>63.7<br>26.7<br>5059381.5<br>41.9<br>>60<br>Normal                     | ranch  |       |   |   |      | Third E<br>89.8<br>23.0<br>1.58<br>8.83<br>4.8<br>4.4<br>534776<br>87.3<br>>60<br>Normal                     | Branch<br>0.5 |            |       |       |
|      | Voltag<br>Currer<br>Freque<br>Power<br>Appan<br>Active<br>Power<br>Load F<br>Remal<br>Integra<br>Voltag                     | ge(V)<br>ht(A)<br>Factor<br>ent Power(k!<br>Power(kW)<br>Consumptic<br>Percentage(%<br>ning Time(M<br>sted Alarm<br>e Over Limit                                            | VA)<br>on(kW-h)<br>%)<br>t                |               |          |       | First Branch<br>13.3<br>47.3<br>8.03<br>8.35<br>0.1<br>40.9<br>3925687.7<br>14.6<br>>60<br>Normal<br>Normal                                                                               |               |   |     |              | Second E<br>73.4<br>14.9<br>4.34<br>0.16<br>63.7<br>26.7<br>5059381.5<br>41.9<br>>60<br>Normal<br>Normal           | ranch  |       |   |   |      | Third E<br>89.8<br>23.0<br>1.58<br>8.83<br>4.8<br>4.4<br>534776<br>87.3<br>>60<br>Normal<br>Normal           | Branch<br>0.5 |            |       |       |
|      | Voltag<br>Currer<br>Frequi<br>Power<br>Appan<br>Active<br>Power<br>Load F<br>Remai<br>Integri<br>Voltag<br>Voltag           | e(V)<br>ht(A)<br>ency(Hz)<br>Factor<br>ent Power(k'<br>Power(kW)<br>Consumptic<br>Power(kW)<br>iconsumptic<br>Power(kar)<br>e Over Limit<br>e Below Limit<br>e Below Limit  | VA)<br>on(kW-h)<br>%)<br>flin)<br>t       |               |          |       | First Branch           13.3           47.3           8.03           8.35           0.1           40.9           3925687.7           14.6           > 60           Normal           Normal |               |   |     |              | Second E<br>73.4<br>14.9<br>4.34<br>0.16<br>63.7<br>26.7<br>5059381.5<br>41.9<br>>60<br>Normal<br>Normal<br>Alarm  | ranch  |       |   |   |      | Third E<br>89.8<br>23.0<br>1.58<br>8.83<br>4.8<br>4.4<br>534776<br>87.3<br>>60<br>Normal<br>Normal<br>Normal | o.5           |            |       |       |
|      | Voltag<br>Currer<br>Frequi<br>Power<br>Appan<br>Active<br>Power<br>Load F<br>Remal<br>Integri<br>Voltag<br>Voltag<br>Currer | ge(V)<br>ht(A)<br>ency(Hz)<br>Factor<br>ent Power(k/<br>Power(kW)<br>Consumptic<br>Percentage(%<br>ning Time(M<br>ated Alarm<br>e Over Limit<br>e Below Lim<br>t Over Limit | VA)<br>on(kW-h)<br>%)<br>Min)<br>t<br>tit |               |          |       | First Branch<br>13.3<br>47.3<br>8.03<br>8.35<br>0.1<br>40.9<br>3925687.7<br>14.6<br>>60<br>Normal<br>Normal<br>Normal                                                                     |               |   |     |              | Second E<br>73.4<br>14.9<br>4.34<br>0.16<br>63.7<br>26.7<br>5059381.5<br>41.9<br>>60<br>Normal<br>Normal<br>Normal | iranch |       |   |   |      | Third E<br>89.8<br>23.0<br>1.58<br>8.83<br>4.8<br>4.4<br>534776<br>87.3<br>>60<br>Normal<br>Normal<br>Normal | o.5           |            |       |       |

online equipment can be seen.

Figure 4-32: ePDU Status and Operation Data

On the equipment management page, each branch switch of the current ePDU can be controlled; at the same time, the alarm limits of the voltage and current of the equipment PDU can be set.

| 1 Lpt -            |          |                              |           |            |           |                            |           | 🔺 6 🔺 1 🕸 2021/0 | 8/12 06:44:45  Admin admin | Logout |
|--------------------|----------|------------------------------|-----------|------------|-----------|----------------------------|-----------|------------------|----------------------------|--------|
| Overview           | UPS      | PDD                          | A.C.      | Exp Eqpt   |           | Alarr                      | n Dat     |                  | settings                   | Help   |
|                    |          |                              |           |            |           |                            |           |                  |                            |        |
| ePDU               | <u> </u> | OnLine Device: 1#            | 2#        | 3# 4#      |           |                            |           |                  |                            |        |
| Current Status     | - 1      | PDU Settings                 |           |            |           |                            |           |                  |                            |        |
| Device Information |          |                              |           |            |           |                            |           |                  |                            |        |
| Power Meter        |          | Clear All Branches Power Cor | isumption | Reset      |           |                            |           |                  |                            |        |
| Smart PDC          |          |                              |           |            |           |                            |           |                  |                            |        |
| PDM                |          | First Branch Relay           |           |            |           |                            |           |                  |                            |        |
| ATS                |          | ON                           | OFF       | OFF        | ON        | ON                         | OFF       | ON               | ON                         |        |
|                    |          | 1                            | 2         | 3          | 4         | 5                          | 6         | 7                | 8                          |        |
|                    |          | Canad Decade Dalay           |           |            |           |                            |           |                  |                            |        |
|                    |          | Second Branch Relay          | _         |            |           | _                          |           | _                |                            |        |
|                    |          | OFF                          | ON        | ON         | ON        | ON                         | OFF       | ON               | ON                         |        |
|                    |          | 1                            | 2         | 3          | 4         | 5                          | 6         | 7                | 8                          |        |
|                    |          | Third Branch Relay           |           |            |           |                            |           |                  |                            |        |
|                    |          |                              | OFF       | OFF        | OFF       | OFF                        |           |                  | OFF                        |        |
|                    |          | 1                            | 2         | 3          | 4         | 5                          | 6         | 7                | 8                          |        |
|                    |          |                              |           | Cur. Value | Set Value |                            |           | Cur. Value       | Set Value                  |        |
|                    |          | Upper Volt Limit             |           | 597        | (90~300V) | Lower Volt Limit           |           | 968              | (90~300V)                  |        |
|                    |          | Total Current Upper Limit    |           | 20.5       | (0~32A)   | Total Current Lower Limit  |           | 52.6             | (0~32A)                    |        |
|                    |          | First Branch Current Upper   | Limit     | 69.1       | (0~16A)   | First Branch Current Lower | r Limit   | 35.7             | (0~16A)                    |        |
|                    |          | Second Branch Current Up     | per Limit | 20.1       | (0~16A)   | Second Branch Current Lo   | wer Limit | 68.5             | (0~16A)                    |        |
|                    |          | Third Branch Current Uppe    | r Limit   | 25.6       | (0-16A)   | Third Branch Current Lowe  | er Limit  | 50.4             | (0-16A)                    |        |
|                    |          | Alarm Time Before Off        |           | 0          | (0~30min) | (1997)                     |           |                  |                            |        |
|                    |          |                              |           |            |           | Set                        |           |                  |                            |        |
|                    |          |                              |           |            |           |                            |           |                  |                            |        |

Figure 4-33: ePDU Equipment Management

On the equipment information page, the serial port number, MODBUS address and rated parameters of the current ePDU equipment can be seen; at the same time, aliases and remarks can be set to facilitate the customer's equipment management

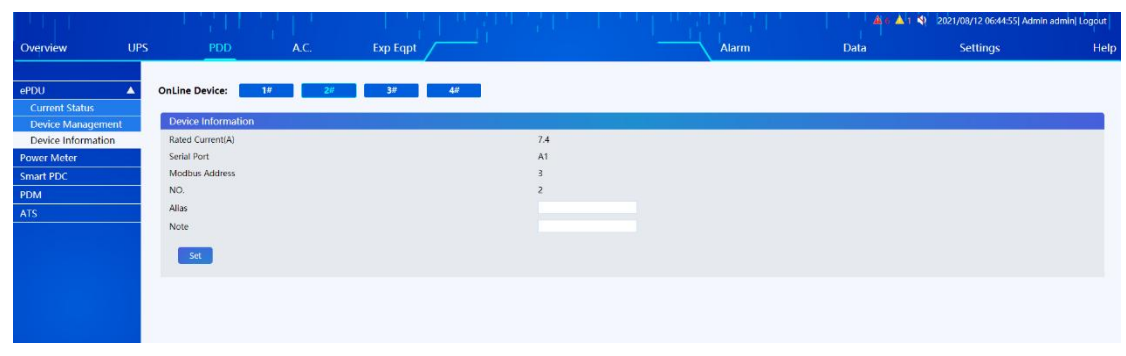

Figure 4-34: ePDU Equipment Information

# 4.6.5 Air conditioner

On the current status page of air conditioner, the working status of air conditioner, humidity equipment and other information can be viewed.

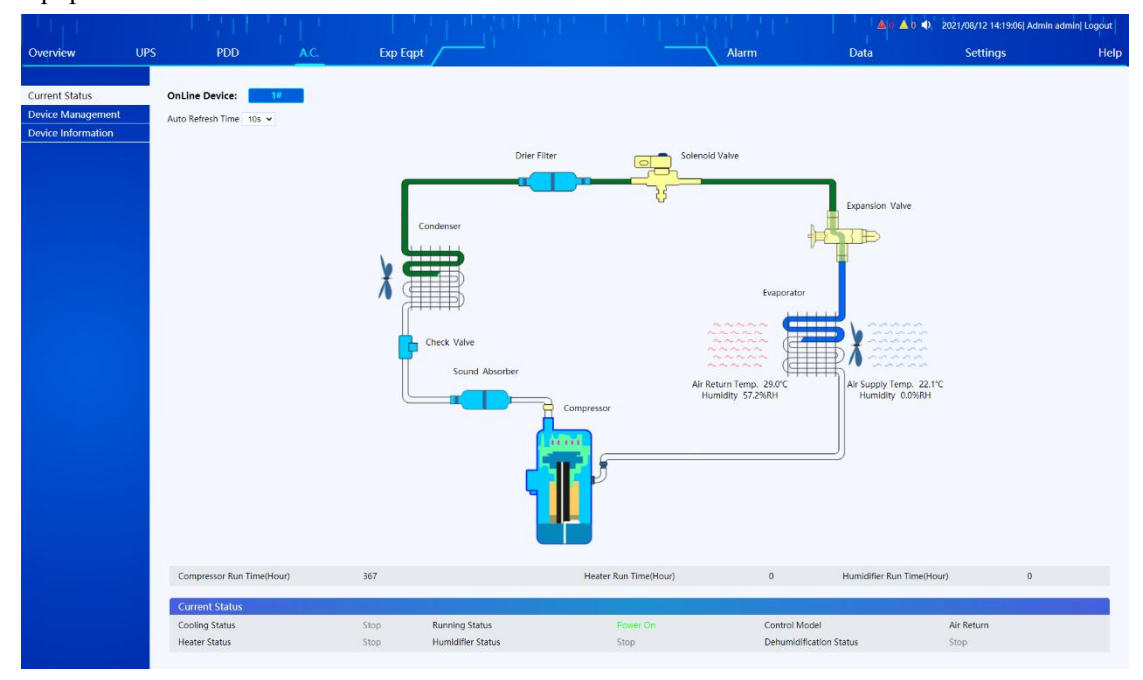

Figure 4-35: Monitoring of Air Conditioner Status

On the equipment management page, customers can control the on/off of face-to-face air conditioner equipment and set various air conditioner parameters at the same time.

|                     |                                                                                                    |                           |                       |                     | A 0 🔺 0                                                                                                    | 2021/08/12 14:19:21] Admi                      | n admin  Logout                                                                                                    |
|---------------------|----------------------------------------------------------------------------------------------------|---------------------------|-----------------------|---------------------|----------------------------------------------------------------------------------------------------|------------------------------------------------|----------------------------------------------------------------------------------------------------|
| UPS PDD             |                                                                                                    | Exp Eqpt                  |                       | Alarm               | Data                                                                                                    | Settings                                       | Help                                                                                                    |
| OnLine Device:      | 1#                                                                                                    |                           |                       |                     |                                                                                                    |                                                |                                                                                                    |
|                     |                                                                                                    |                           |                       |                     |                                                                                                    |                                                |                                                                                                    |
| A.C. Settings       |                                                                                                    |                           |                       |                     |                                                                                                    |                                                |                                                                                                    |
| A.C. ON/OFF Control |                                                                                                    |                           |                       |                     |                                                                                                    |                                                |                                                                                                    |
|                     |                                                                                                    | Cur. Value                | Set Value             |                     | Cur. Value                                                                                                    | Set Value                                      |                                                                                                    |
| Cooling Temp.       |                                                                                                    | 30.9                      | (18~45°C)             | RH Settings         | 35.0                                                                                                    | (10~95%)                                       |                                                                                                    |
| H temp. alarm value |                                                                                                    | 42.1                      | (20~50°C)             | L temp. alarm value | 15.1                                                                                                    | (0~30°C)                                       |                                                                                                    |
| H Humid,alarm value |                                                                                                    | 80.7                      | (10~95%)              | L Humid.alarm value | 20.0                                                                                                    | (10~95%)                                       |                                                                                                    |
| Control Model       |                                                                                                    | Air Return                | Air Return 👻          |                     |                                                                                                    |                                                |                                                                                                    |
| Set                 |                                                                                                    |                           |                       |                     |                                                                                                    |                                                |                                                                                                    |
|                     |                                                                                                    |                           |                       |                     |                                                                                                    |                                                |                                                                                                    |
|                     |                                                                                                    |                           |                       |                     |                                                                                                    |                                                |                                                                                                    |
|                     | UPS PDD OnLine Device: A.C. Settings A.C. ON/OFF Control Cooling Temp. H temp. atam value H tumidatam value Control Model Set | UPS PDD AC OnLine Device: | UPS PDD A.C. Exp Eqpt | UPS PD AC Exp Eqp1  | UPS     PDD     A.C.     Exp Eqpt     Alarm       Online Device:     12       A.C. Settings       A.C. ON/OFF Control       Online Device:     12         Curr Value     Set Value       Curr Value     Set Value       Curr Value     Set Value       H temp, alarm value     42.1     Q0-507C)       L temp, alarm value     80.7     (II-95%)       L Humid alarm value     Air Return     Air Return | UPS PDD AC Exp Expt Alarm Data  Online Device: | UPS PDD A.C. Exp Eqpt Alarm Data Settings Online Device: 1  A.C. Settings  A.C. Ox/OFF Central  Cur. Value Set Value Control alarm Value 42.1  Control Model Air Return Air Return Air Air Return Air Air Return |

Figure 4-36: Management of Air Conditioner Equipment

On the equipment information page, the serial port number, MODBUS address and other information of the current air conditioner equipment can be seen; at the same time, aliases and remarks can be set to facilitate the customer's equipment management.

| n k lipplik                         |                    |          |       | <b>40</b> ▲0 • | 2021/08/12 14:19:30 Admin | admin Logout |
|-------------------------------------|--------------------|----------|-------|----------------|---------------------------|--------------|
| Overview                            | UPS PDD A.C.       | Exp Eqpt | Alarm | Data           | Settings                  | Help         |
| Current Status<br>Device Management | OnLine Device: 1// |          |       |                |                           |              |
| Device Information                  | Device Information |          |       |                |                           |              |
|                                     | Serial Port        | c        |       |                |                           |              |
|                                     | Modbus Address     | 1        |       |                |                           |              |
|                                     | NO.                | 1        |       |                |                           |              |
|                                     | Alias              |          |       |                |                           |              |
|                                     | Note               |          |       |                |                           |              |
|                                     | set                |          |       |                |                           |              |

Figure 4-37: Air conditioning equipment information

# 4.6.6 Extended device

Expansion equipment mainly includes T/H sensor, water sensor and SMS alarm. T/H sensor displays the monitoring data of each T/H sensor in the current system.

| 1. 化电压机 计            |     |                         |      |          |       | <b>40 1</b> | 2021/08/12 13:32:33 Admin | admin Logout |
|----------------------|-----|-------------------------|------|----------|-------|-------------|---------------------------|--------------|
| Overview             | UPS | PDD                     | A.C. | Exp Eqpt | Alarm | Data        | Settings                  | Help         |
| Temp. & RH%          |     | Auto Refresh Time 10s 🗸 |      |          |       |             |                           |              |
| Water Leakage Sensor |     | Cold Aisle              |      |          |       |             |                           |              |
| Dry Contact Device   |     | 24.6°C<br>82.5%RH<br>1  |      |          |       |             |                           |              |
|                      |     | 320°C<br>57588H<br>2    |      |          |       |             |                           |              |

Figure 4-38: T/H sensor

The water sensor can monitor the status of the water sensor, and once water leakage occurs, the water alarm will display an alarm.

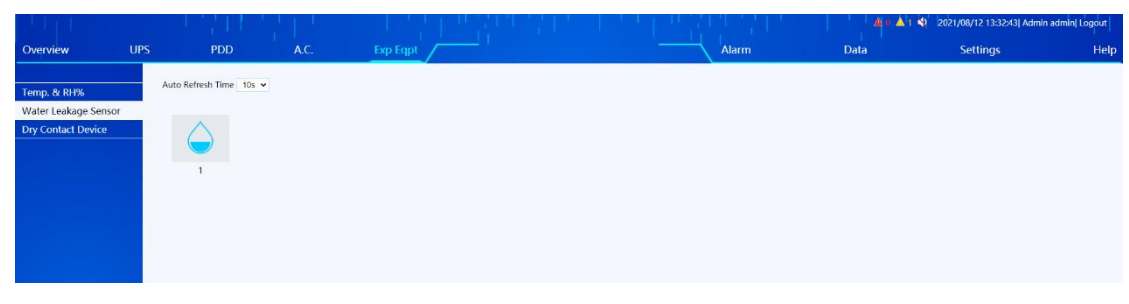

Figure 4- 39: Water Sensor

If the SMS alarm is configured, the customer can set the receiving mobile phone number. When the alarm occurs, the corresponding personnel can be notified by SMS.

| 1111                                                                   |                    |     | 1 A 0 ≼       | 2021/08/13 09:25:53  Admin e | ngineer  Logout |
|------------------------------------------------------------------------|--------------------|-----|---------------|------------------------------|-----------------|
| Overview UPS                                                           | PDD A.C. Exp Eqpt  |     | Alarm         | Data Settings                | Help            |
| Temp. & RH%<br>Water Leakage Sensor<br>SMS Alarm<br>Dry Contact Device |                    | ~   | Not Connected |                              |                 |
|                                                                        | Device Information |     |               |                              |                 |
|                                                                        | Serial Port        | SMS |               |                              |                 |
|                                                                        | NO.                | 1   |               |                              |                 |
|                                                                        | Note               |     |               |                              |                 |
|                                                                        | Set                |     |               |                              |                 |
|                                                                        |                    |     |               |                              |                 |
|                                                                        |                    |     |               |                              |                 |

Figure 4- 40: SMS alarm

# 4.6.7 Alarm management

Alarm management is divided into current alarms and history records.

The current alarm page allows you to view all alarm events occurring in the system at present.

| UPS PDD<br>15 All Alarms of<br>10 Dev | DD A.C. Exp Eqpt            | A | arm Data | Settings |  |
|---------------------------------------|-----------------------------|---|----------|----------|--|
| 15 All Alarms C<br>d<br>ID Dev        | General Alarm Serious Alarm |   |          |          |  |
| d ID Dev                              | General Alarm Serious Alarm |   |          |          |  |
| d ID Dev                              |                             |   |          |          |  |
| ID Dev                                |                             |   |          |          |  |
|                                       | Device Type Event           |   | Datetime |          |  |
| 1. 180                                |                             |   |          |          |  |
| 2 1#e                                 |                             |   |          |          |  |

Figure 4- 41: Current alarm

On the history alarm page, the history alarm records of all devices or selected devices within the selected time range can be viewed.

|                |     | 141            | t it i                 | 그는 말을 다 있었다. 또                       | 1 만원만 넣다. ·                                                                                                    | ▲ 0 ▲ 0 ♦                                                                                                    | 2021/08/12 14:20:09  Adm | min admin  Logout |
|----------------|-----|----------------|------------------------|--------------------------------------|----------------------------------------------------------------------------------------------------|----------------------------------------------------------------------------------------------------|--------------------------|-------------------|
| Overview       | UPS | PDD            | A.C.                   | Exp Eqpt                             |                                                                                                    | Data                                                                                                    | Settings                 | Help              |
|                |     |                | Cold Back              |                                      | and the second second sec | Concentration of the second second seco |                          |                   |
| Current Alarme | _   | Log            |                        |                                      |                                                                                                    |                                                                                                    |                          |                   |
| Uistees Decend |     | Device Type    | UPS                    | ~                                    |                                                                                                    |                                                                                                    |                          |                   |
| History Record |     |                |                        |                                      |                                                                                                    |                                                                                                    |                          |                   |
|                |     |                | ☑All Devices ☑ 1       |                                      |                                                                                                    |                                                                                                    |                          |                   |
|                |     | Event Level    | Z All Levels Z Serious | Narm 🗹 General Alarm 🗹 General Event |                                                                                                    |                                                                                                    |                          |                   |
|                |     | One Day A Week | One Month              |                                      |                                                                                                    |                                                                                                    |                          |                   |
|                |     | Datatime       |                        |                                      |                                                                                                    |                                                                                                    |                          |                   |
|                |     | Dateune        |                        | ald the later                        |                                                                                                    |                                                                                                    |                          |                   |
|                |     | Query          | Download               |                                      |                                                                                                    |                                                                                                    |                          |                   |
|                |     |                |                        |                                      |                                                                                                    |                                                                                                    |                          |                   |
|                |     |                |                        |                                      |                                                                                                    |                                                                                                    |                          |                   |
|                |     | ID D           | Device Type            | Event                                |                                                                                                    | Datetime                                                                                                    |                          |                   |
|                |     | 1 1            | #UPS                   | Float Charging-Appear                |                                                                                                    | 2021/08/11 17:28:54                                                                                                    |                          |                   |
|                |     | 2 1            | #UPS                   | Byp FreqOvTrack-Vanish               |                                                                                                    | 2021/08/11 17:28:49                                                                                                    |                          |                   |
|                |     | 3 1            | #UPS                   | Byp Volt AbnorVanish                 |                                                                                                    | 2021/08/11 17:28:44                                                                                                    |                          |                   |
|                |     | 4 1            | #UPS                   | Utility Abnormal-Vanish              |                                                                                                    | 2021/08/11 17:28:44                                                                                                    |                          |                   |
|                |     |                |                        |                                      |                                                                                                    |                                                                                                    |                          |                   |
|                |     |                |                        |                                      |                                                                                                    |                                                                                                    |                          |                   |
|                |     |                |                        |                                      |                                                                                                    |                                                                                                    |                          |                   |
|                |     | 8 1            | #UPS                   | Discharging-Appear                   |                                                                                                    | 2021/08/11 17:26:08                                                                                                    |                          |                   |
|                |     | 9 1            | #UPS                   | Batt Connected-Appear                |                                                                                                    | 2021/08/11 08:43:16                                                                                                    |                          |                   |
|                |     | 10 1           | #UPS                   | Float Charging-Appear                |                                                                                                    | 2021/08/11 08:43:16                                                                                                    |                          |                   |
|                |     | 11 1           | alles                  | Load On UPS-Appear                   |                                                                                                    | 2021/08/11 08:43:16                                                                                                    |                          |                   |
|                |     | 12 1           | #LIDC                  | Batt Connected Appear                |                                                                                                    | 2021/08/11 08:24-20                                                                                                    |                          |                   |
|                |     | 16             | eor s                  | back connected Appear                |                                                                                                    | 2021/00/11 00.04.09                                                                                                    |                          |                   |

Figure 4-42: History Alarm Record

# 4.6.8 Data management

Data management is divided into history data, history reports and operation logs.

History data can be used to view the main operating parameters of all equipment or selected equipment within the selected time range.

|   |    |       |                |                          |                          |                          |                            |                            |                            |                           |                           | 🗛 o 🔺 z 📣                 | 2021/08/12 14:2           | 1:59 Admin engine         | er  Logout             |
|---|----|-------|----------------|--------------------------|--------------------------|--------------------------|----------------------------|----------------------------|----------------------------|---------------------------|---------------------------|---------------------------|---------------------------|---------------------------|------------------------|
| U | PS |       | PDI            |                          | <b>A</b> .C.             | Exp Eqpt                 |                            |                            |                            | Alarm                     |                           | Data                      | Setting                   | JS                        | Help                   |
|   |    |       |                | 0                        |                          |                          |                            |                            |                            |                           | _                         |                           |                           |                           |                        |
|   |    | Histo | ory Data       | Query                    |                          |                          |                            |                            |                            |                           |                           |                           |                           |                           |                        |
|   |    | Devic | e lype         | All Dev                  | ices 🗸                   |                          |                            |                            |                            |                           |                           |                           |                           |                           |                        |
|   | -  | One   | Day A We       | ek One Month             |                          |                          |                            |                            |                            |                           |                           |                           |                           |                           |                        |
|   | -  |       |                |                          |                          |                          |                            |                            |                            |                           |                           |                           |                           |                           |                        |
|   |    | Date  | time           | 2021/08                  | v11 14:21:51 📷           | - 2021/08/12 14:21       | 51 🔟                       |                            |                            |                           |                           |                           |                           |                           |                        |
|   |    |       |                | -                        |                          |                          |                            |                            |                            |                           |                           |                           |                           |                           |                        |
|   |    |       | Query          | Download                 |                          |                          |                            |                            |                            |                           |                           |                           |                           |                           |                        |
|   |    |       |                |                          |                          |                          |                            |                            |                            |                           |                           |                           |                           |                           |                        |
|   |    | UP    | PS             |                          |                          |                          |                            |                            |                            |                           |                           |                           |                           |                           |                        |
|   |    | ID .  | Device<br>Type | Input voltage<br>Phase A | Input voltage<br>Phase B | Input voltage<br>Phase C | Input frequency<br>Phase A | Input frequency<br>Phase B | Input frequency<br>Phase C | Output voltage<br>Phase A | Output voltage<br>Phase B | Output voltage<br>Phase C | Output current<br>Phase A | Output current<br>Phase B | Output curr<br>Phase C |
|   |    | 1     | 1#UPS          | 230.4                    | 0                        | 0                        | 50.01                      | 0                          | 0                          | 220                       | 0                         | 0                         | 3.6                       | 0                         | 0                      |
|   |    | 2     | 1#UPS          | 229.8                    | 0                        | 0                        | 50                         | 0                          | 0                          | 220.1                     | 0                         | 0                         | 3.6                       | 0                         | 0                      |
|   |    | 3     | 1#UPS          | 230.4                    | 0                        | 0                        | 50.01                      | 0                          | 0                          | 220                       | 0                         | 0                         | 3.6                       | 0                         | 0                      |
|   |    | 4     | 1#UPS          | 229.1                    | 0                        | 0                        | 49.96                      | 0                          | 0                          | 220.1                     | 0                         | 0                         | 3.6                       | 0                         | 0                      |
|   |    | 5     | 1#UPS          | 230.4                    | 0                        | 0                        | 49.95                      | 0                          | 0                          | 220                       | 0                         | 0                         | 3.6                       | 0                         | 0                      |
|   |    | 6     | 1#UPS          | 231.7                    | 0                        | 0                        | 50.02                      | 0                          | 0                          | 220.1                     | 0                         | 0                         | 3.6                       | 0                         | 0                      |
|   |    | 7     | 1#UPS          | 232.4                    | 0                        | 0                        | 50.03                      | 0                          | 0                          | 220                       | 0                         | 0                         | 3.6                       | 0                         | 0                      |
|   |    | 8     | 1#UPS          | 232.4                    | 0                        | 0                        | 49.99                      | 0                          | 0                          | 220                       | 0                         | 0                         | 3.6                       | 0                         | 0                      |
|   |    | 9     | 1#UPS          | 233                      | 0                        | 0                        | 49.98                      | 0                          | 0                          | 220.2                     | 0                         | 0                         | 3.6                       | 0                         | 0                      |
|   |    |       |                |                          |                          |                          |                            |                            |                            |                           |                           |                           |                           |                           |                        |

Figure 4-43: History data

The history report can be used to view the history running trend of selected parameters of selected equipment, which is helpful for customers to analyze and prevent equipment failure.

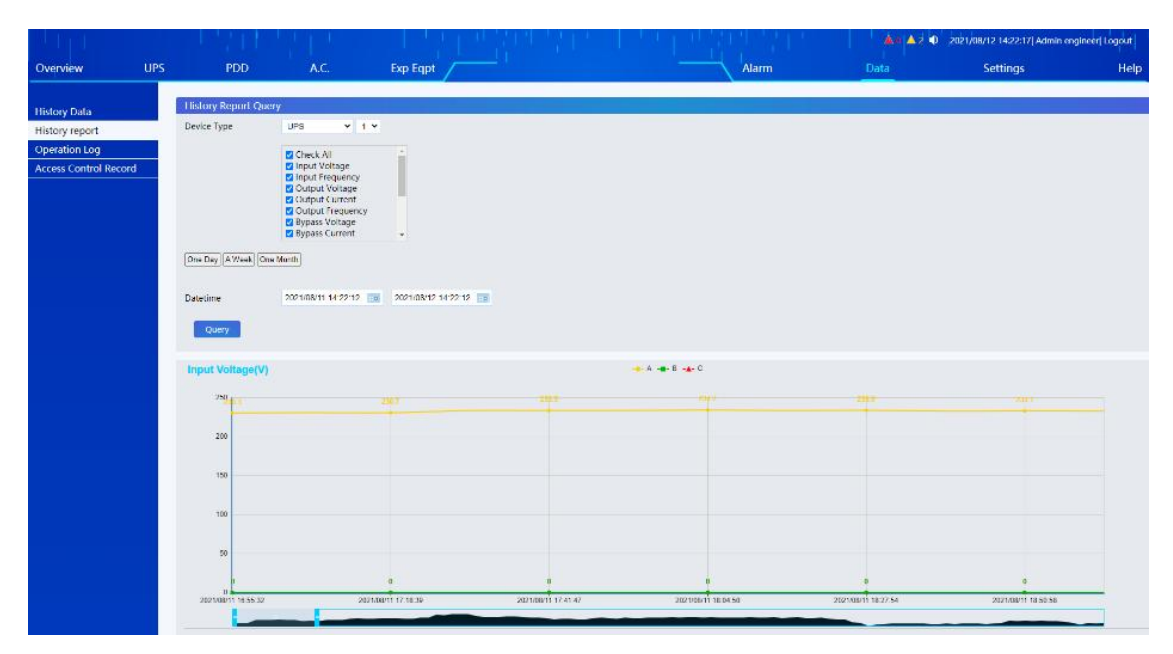

Figure 4- 44: History report form

Operation log can be used to view the history of the whole system.

|                                                 |     |                                  |                                 |                    |                               |       | 🚵 🛍 🖄 2 📣 🗧         | 2021/08/12 14:22:58  Admin e | ngineer  Logout |
|-------------------------------------------------|-----|----------------------------------|---------------------------------|--------------------|-------------------------------|-------|---------------------|------------------------------|-----------------|
| Overview                                        | UPS |                                  | PDD                             | A.C. E             | xp Eqpt                       | Alarm | Data                | Settings                     | Help            |
| History Data<br>History report<br>Operation Log |     | Operation<br>Log Type<br>One Day | n Log Query<br>A Week One Month | Control Log 👻      |                               |       |                     |                              |                 |
| Access Control Record                           |     | Datetime                         | y Downloa                       | 2021/08/05 14 22 5 | 4 10 - 2021/08/12 14 22:54 10 |       |                     |                              |                 |
|                                                 |     | ID                               | Device Type                     |                    | Event                         |       | Datetime            |                              |                 |
|                                                 |     | 1                                | Cabinet                         |                    | System Time Sync-Appear       |       | 2021/08/11 16:46:52 |                              |                 |
|                                                 |     | 2                                | Cabinet                         |                    | Data Stored on Memory-Appear  |       | 2021/08/11 07:00:38 |                              |                 |
|                                                 |     | 3                                | Cabinet                         |                    | Data Stored on Memory-Appear  |       | 2021/08/10 10:27:47 |                              |                 |
|                                                 |     | 4                                | Cabinet                         |                    | System SW Update-Appear       |       | 2021/08/10 10:26:58 |                              |                 |
|                                                 |     | 5                                | Cabinet                         |                    | Data Stored on Memory-Appear  |       | 2021/08/10 09:50:35 |                              |                 |
|                                                 |     | 6                                | Cabinet                         |                    | System SW Update-Appear       |       | 2021/08/10 09:49:45 |                              |                 |
|                                                 |     | 7                                | Cabinet                         |                    | Log Clear-Appear              |       | 2021/08/10 09:45:59 |                              |                 |
|                                                 |     |                                  |                                 |                    |                               |       |                     |                              | (1/1)           |
|                                                 |     |                                  |                                 |                    |                               |       |                     |                              |                 |

Figure 4-45: Operation logs

# 4.6.9 System settings

System settings are divided into monitoring module settings (monitoring system settings, serial port communication settings, equipment management settings, self-defined PUE settings and dry contact function settings), network connection settings, scheduled shutdown, alarm settings, mailbox settings, SMS settings, time calibration, language settings, Internet of Things settings, MODBUS server settings, user management, access control management, batch configuration and restoration of factory settings, etc.

| 1 L F L               |                                                   |                            |                          | n Stat Alta | <b>≜</b> 0 <b>▲</b> 0 <b>●</b> | 2021/08/12 13:29:04  Admi | in admin  Logout |
|-----------------------|---------------------------------------------------|----------------------------|--------------------------|-------------|--------------------------------|---------------------------|------------------|
| Overview              | UPS PDD A.C.                                      | Exp Eqpt                   |                          | Alarm       | Data                           | Settings                  | He               |
|                       |                                                   |                            |                          |             |                                |                           |                  |
| eMTR                  |                                                   |                            | -                        |             |                                |                           |                  |
| Monitoring Settings   | Data storage :                                    | Memory V                   | Set                      |             |                                |                           |                  |
| TCP/IP                |                                                   | Available: 117MB . Total S | torage: 209MB            |             |                                |                           |                  |
| Alarm Settings        | Memory                                            |                            |                          |             |                                |                           |                  |
| Email Settings        |                                                   |                            |                          |             |                                |                           |                  |
| SMS Settings          | Data-Collection Interval(Min) :                   | 11                         |                          |             |                                |                           |                  |
| Time Settings         | Allas :                                           | 一体屏单柜                      |                          |             |                                |                           |                  |
| Language Settings     | Door Open Alarm for a Long Time(Sec) :            | 30                         |                          |             |                                |                           |                  |
| IOT Settings          |                                                   |                            |                          |             |                                |                           |                  |
| Modbus Server Setting | is                                                |                            | Set                      |             |                                |                           |                  |
| User Management       |                                                   |                            |                          |             |                                |                           |                  |
| Access Management     | Cabinet Settings                                  |                            |                          |             |                                |                           |                  |
| Config Settings       | Temp. & RH% Settings<br>Cold Aisle Sensor Address |                            | Hot Aisle Sensor Address |             | Ambient Aisle 5                | Sensor Address            |                  |
| Factory Reset         | 1~10                                              |                            | 11~20                    |             | 21-                            | -31                       |                  |
|                       |                                                   |                            | 1 41 20                  | 31          |                                |                           |                  |
|                       | Thereshold value of Projectile Door               | 45.0                       | (40.0~50.0°C)            |             |                                |                           |                  |
|                       | Rated kVA (kVA) 🗸                                 | 0                          |                          |             |                                |                           |                  |
|                       |                                                   |                            | S.                       |             |                                |                           |                  |

Figure 4-46: System settings

# 4.6.10 Help information

Help information is divided into help information and system upgrade page.

The help information page can be used to view the system model, software version and serial number.

| 1111           |     | 1111                               | 1111 | 1 1 1 1 1             | 이번 일이 | 5 - J. S. 6 J. | 한 옷이 있는 것 | 0 🔺 ه | 2021/08/12 13:28:35 Admin | admin  Logout |
|----------------|-----|------------------------------------|------|-----------------------|-------|----------------|-----------|-------|---------------------------|---------------|
| Overview       | UPS | PDD                                | A.C. | Exp Eqpt              |       |                | Alarm     | Data  | Settings                  | Help          |
| Help           |     | Help                               |      |                       |       |                |           |       |                           |               |
| System Upgrade |     | System Model:<br>Firmware Version: |      | IS035C<br>V66.7.1.0.7 |       |                |           |       |                           |               |
|                |     | Serial Number:                     |      | ls20210728            |       |                |           |       |                           |               |
|                |     |                                    |      |                       |       |                |           |       |                           |               |
|                |     |                                    |      |                       |       |                |           |       |                           |               |

Figure 4-47: Help information

Software upgrade page can be used to upgrade the system, and the main program of the monitoring module of the system can be upgraded by uploading a new upgrade package directly through the webpage.

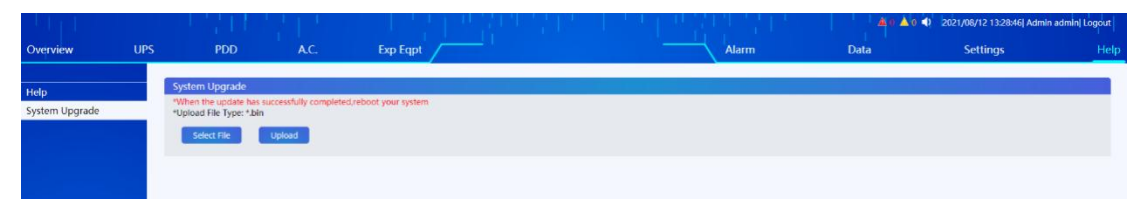

Figure 4-48: System upgrade

# **5** Operation Instructions for Access Control

# 5.1 Appearance

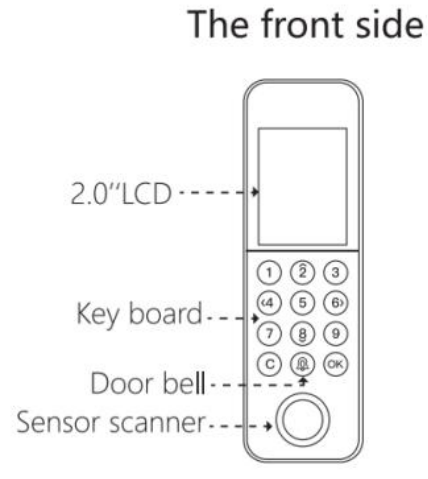

The bottom

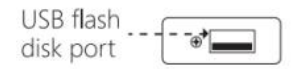

# **5.2 Additional Remarks**

An administrator account (account: 888888; password: 888888) will be set in the access control machine before delivery. Customers have all permissions (including modifying user name and password/fingerprint, adding or deleting users, etc.).

# 5.3 Operations Guide

#### Announcements:

- 1. The access control system can be used only after the user is registered and authorized.
- 2. Special keys:

```
2: ↑
4: ←
6: →
8: ↓
C: Return
OK: Confirm/Menu
```

# 5.3.1 Add User

#### 5.3.1.1 Add user

**Step 1** Press  $[OK] \rightarrow [Menu] \rightarrow [User Mgt] \rightarrow [Add User].$ 

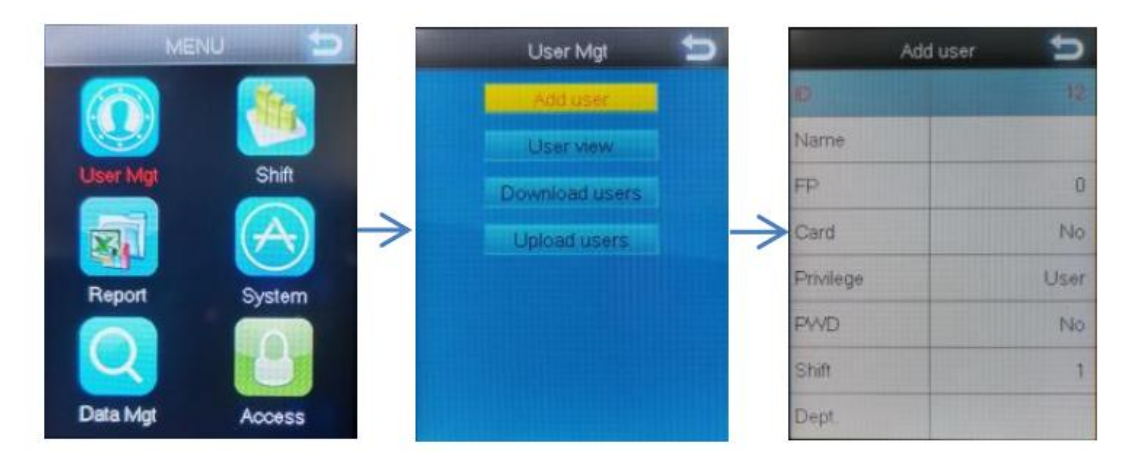

**Step 2** Set the ID, Name, FP, Card, Privilege, PWD, Shift, Dept. (Select at least one registration from FP, Card, and PWD)

- ID: You can only use digits as ID (Consists of a maximum of eight digits), and you can only have one ID per person.
- FP: Select [FP] → Press [OK] → Press the same finger on the sensor scanner three times →
   Press [OK], One ID can refer up to three different FP.

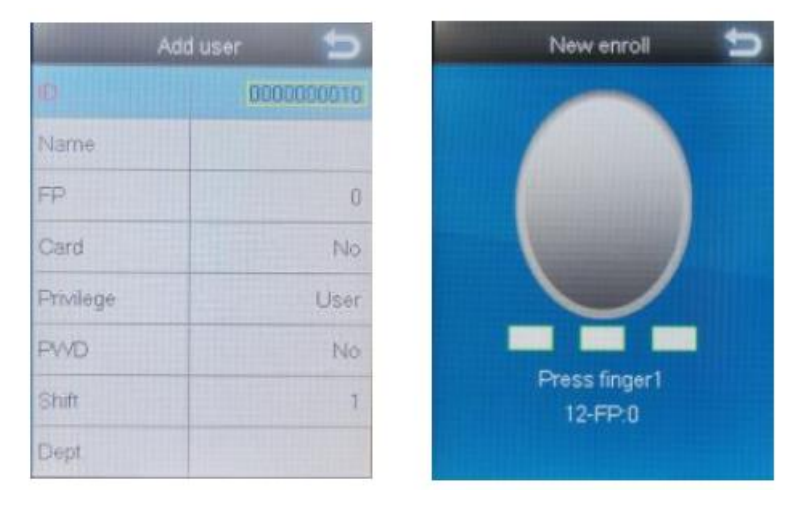

- Card: Select [Card] → Press [OK] → Press the card on the sensor scanner → Press [OK] when the card digits appears.
- 4) PWD: Select [PWD]  $\rightarrow$  Press [OK]  $\rightarrow$  Fill in the password (consists of a maximum of 8

digits)  $\rightarrow$  Press [OK]  $\rightarrow$  Fill in the same password again  $\rightarrow$  Press [OK].

 Privilege: There are two options: [User] and [Admin]. If you choose [Admin], only when your Admin identity is verified can you enter the menu.

| Add us | ier 📁  | Add user   | 5  | Add u     | ısər 📁 |
|--------|--------|------------|----|-----------|--------|
| ID     | 10     | Ø          | 10 | ID.       | 10     |
| New en | roll 📁 | New enroll | 5  | Name      |        |
|        |        | 10         |    | FP        | 0      |
| 10     | 100    | DALE       |    | Card      | No     |
| 110408 | 120    | Confirm    |    | Provilege |        |
| VES    | (ON O) |            |    | PWD       | Admin  |
| Shift  | 1      | Shift      | 1  | Shift     | 1      |
| Dept.  |        | Dept       |    | Dept      |        |

**Step 3** After registration, Press  $[C] \rightarrow$  Press [OK].

## 5.3.1.2 User Authorization

#### **Announcements:**

Unauthorized users can use the access control system only after they are authorized. Screen authorization has the same effect as web authorization. You only need to select one of the authorization modes.

#### 1) Touch Screen Authorization

Step 1 Click [Set]  $\rightarrow$  [System]  $\rightarrow$  [Login], enter the administrator account (Account: admin; Password: 123456)

| Home Equip Data Alarm Set 2021/10/12-17:10.27                                                                                                    | <b>4)</b> <u>8</u> |
|----------------------------------------------------------------------------------------------------|--------------------|
| System                                                                                                    |                    |
| Login laformation                                                                                                    | Hetweitk           |
| Permissions: Hick                                                                                                    |                    |
| Memory Information     User Name: admin     password:     admin     43%                                                                                                    |                    |
| Available: 117,001 Total Storage: 200. Color: Color: Color |                    |
|                                                                                                    |                    |
|                                                                                                    |                    |
|                                                                                                    |                    |

Step 2 After login, Click [Set]  $\rightarrow$  [Access]  $\rightarrow$  [Add].The screen will automatically update the logged in user's access card digits when you Log in to a registered account in the entrance guard machine , then fill out an entrance card name and check [eCTRL1], in the end, click [Set].

| rd Id | 1                            |                                      |  | Es Add + | Language |
|-------|------------------------------|--------------------------------------|--|----------|----------|
|       | 1                            | 3                                    |  |          | System   |
|       |                              |                                      |  |          |          |
|       | Diset -                      | Cancet                               |  |          |          |
|       | E Set : 🐟                    | Cancet                               |  |          |          |
|       | E Set Card Id                | Cancel                               |  | tion     |          |
|       | Card 1d<br>898688            | Cancet Card Name                     |  | tion     |          |
|       | Card Id<br>888888<br>1500015 | Cancel Card Name<br>admin<br>1500015 |  | tion 💼 📋 |          |

#### 2) Web Authorization

Step 1 Connect to the same LAN as the device, and enter the DEVICE IP address (It's can be saw in [System Settings]  $\rightarrow$  [Network]) by browser, Then login by Administrator account (Name: admin, Password:123456).

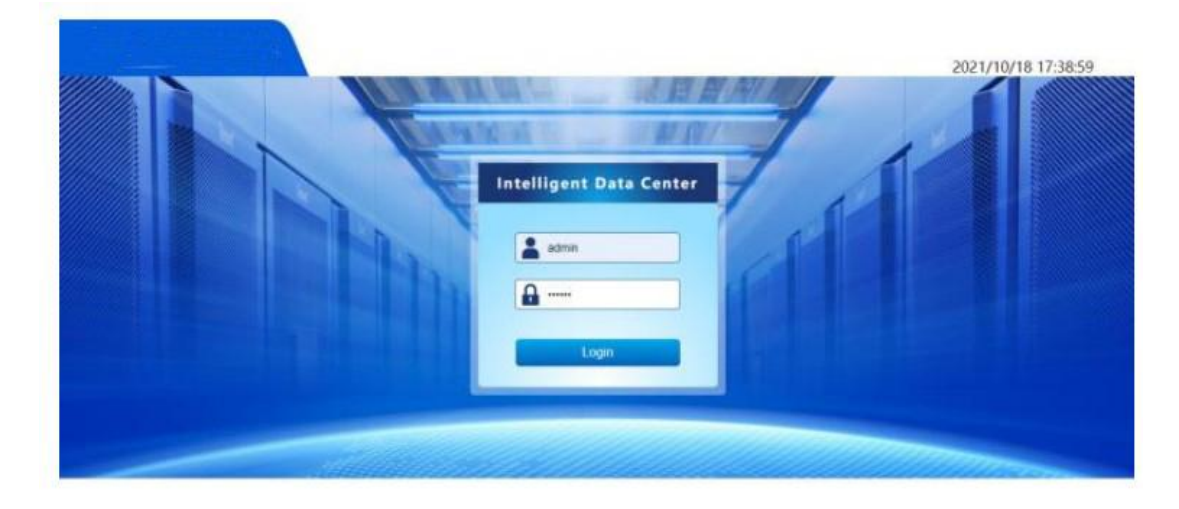

Step 2 Click [Settings]  $\rightarrow$  [Access Management]  $\rightarrow$  [Add]. The web page will automatically update the logged in user's access card digits when you Log in to a registered account in the entrance guard machine, then fill out an entrance card name and click [eCTRL1], in the end, click [Set].

| Overview UPS                                                                                                   | PD Sys AC      | Exp Equip                            | Alam                                 | n Data     | Settings                                       |
|----------------------------------------------------------------------------------------------------|----------------|--------------------------------------|--------------------------------------|------------|------------------------------------------------|
| eMTR 🔻                                                                                                    |                |                                      |                                      |            |                                                |
| ICP/IP                                                                                                    | Remote Doo     | r Opening                            |                                      |            | Add                                            |
| Narm Settings                                                                                                  | 4.44           |                                      |                                      |            |                                                |
| mail Settings                                                                                                  | Add            |                                      |                                      |            |                                                |
| MS Settings                                                                                                    | Access Card ID |                                      | 1                                    |            |                                                |
| ime Settings                                                                                                   | Access Card Na | me                                   | 1                                    |            |                                                |
| anguage Settings                                                                                               | eCTRL          |                                      | EPCTRL1                              |            |                                                |
|                                                                                                    |                |                                      |                                      |            |                                                |
| OT Settings                                                                                                    | _              |                                      |                                      |            |                                                |
| OT Settings<br>Aodbus Server Settings                                                                          | Set            | Cancel                               |                                      |            |                                                |
| OT Settings<br>fodbus Server Settings<br>Iser Management                                                       | Set            | Cancel                               |                                      |            |                                                |
| DT Settings<br>todbus Server Settings<br>ser Management<br>ccess Management                                    | Set            | Cancel                               | Access Card Name                     | eCTRL      | Oper                                           |
| DT Settings<br>todbus Server Settings<br>ser Management<br>ccess Management<br>onlig Settings                  | Set D          | Cancel Access Card ID                | Access Card Name                     | eCTRL      | Oper<br>on<br>Edit/                            |
| DT Settings<br>Rodbus Server Settings<br>ser Management<br>cccess Management<br>onlig Settings<br>ictory Reset | Set<br>ID<br>1 | Cancel<br>Access Card ID<br>888888   | Access Card Name<br>admin            | eCTRL<br>1 | Oper<br>on<br>EdiV<br>Delet                    |
| DT Settings<br>todbus Server Settings<br>iser Management<br>ccess Management<br>onfig Settings<br>actory Reset | ID<br>1<br>2   | Cancel Access Card ID 888888 1500015 | Access Card Name<br>admin<br>1500015 | eCTRL<br>1 | Oper<br>on<br>Edit/<br>Delet<br>Edit/<br>Delet |

# 5.3.2 Update Registration Info

**Step 1** Press  $[OK] \rightarrow [Menu] \rightarrow [User Mgt] \rightarrow [Add View].$ 

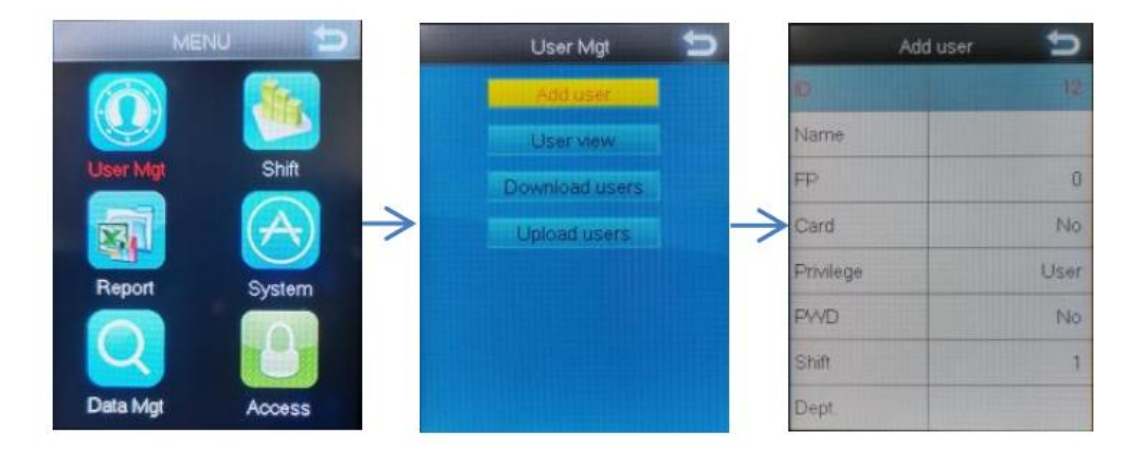

**Step 2** Select a destination user, press  $[OK] \rightarrow [Edit] \rightarrow Edit$  user information.

| ALL PROPERTY | User view | 5     |
|--------------|-----------|-------|
| ID           | Name      | FFC P |
| 700512       |           | 1     |
| 7            |           | 600   |
| 12           |           | Del   |
| 14           |           | Log   |
| 3            |           | Sign  |
| 4            |           | 1     |
| 5            |           | 0 *   |
| 6            |           | 0 * * |
| 7            |           | 0 *   |
| 8            |           | 1     |

**Step 3** Select the item to be modified and press [OK] to modify it. Press [OK] to delete the registered FP(You can delete it only after you register 3 fingerprints), Card and PWD.

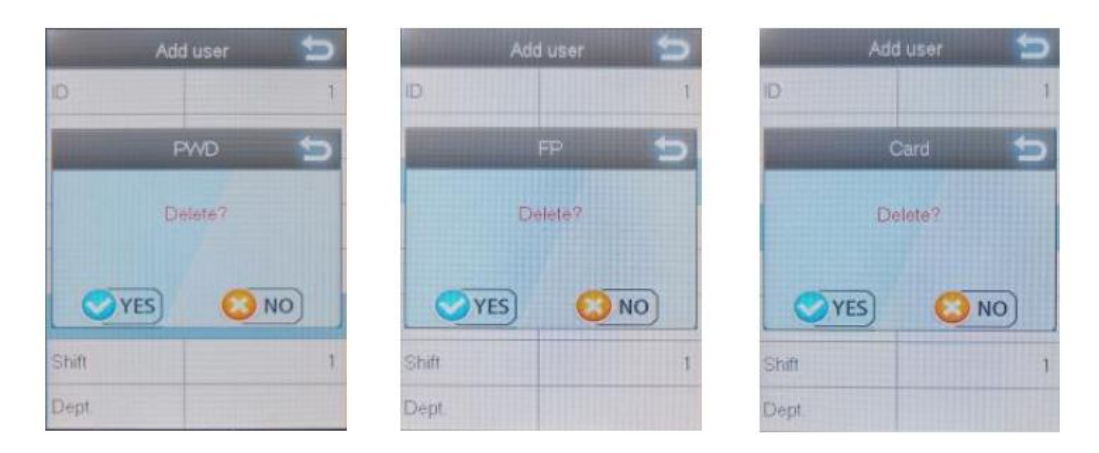

Step 4 When the Settings are complete, press [C] and then press [OK] to save.

# 5.3.3 Add or Modify User Info in Batches

Step 1 Insert the USB flash drive, press [OK] to enter the main menu, choose [User Management]
→ [Export Employee Information], press [OK] to export user information EXCLE

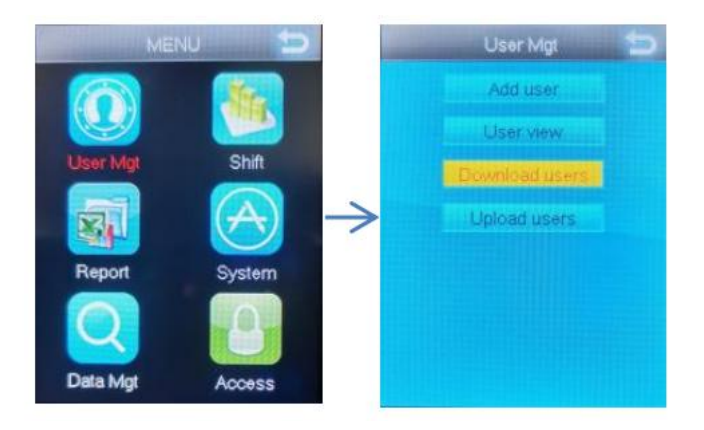

**Step 2** Fill in the personnel information as prompted by the information in the form, save the modified file to the U disk after editing.

|                          |                                            |                                              |                                          | S                                                | TAFF                             |                                       |                                       |                                          |                                     |                      |
|--------------------------|--------------------------------------------|----------------------------------------------|------------------------------------------|--------------------------------------------------|----------------------------------|---------------------------------------|---------------------------------------|------------------------------------------|-------------------------------------|----------------------|
| Note:<br>can b<br>digits | [1]ID:only<br>be Chinese,<br>a);[4]Shift:0 | fill in the d<br>letters, dig<br>~8;[5] Priv | igits(maxin<br>tits);[3]De<br>ilege:0 or | mum of 8)requ<br>pt:Contains a<br>• not filled:u | nired;[2]<br>maximu<br>ser,1:adr | Name:Cont<br>m of five<br>nin;[6]FP:n | ains a may<br>characters<br>to need t | ximum of e<br>i(It can be<br>o fill in;[ | cight chara<br>Chinese,<br>7]PWD:up | eters(It<br>letters, |
| ID                       | Name                                       | Dept                                         | Shift                                    | Privilege                                        | FP                               | PWD                                   | Card                                  | Time<br>Zone                             | Start                               | End                  |
| 1                        | ××                                         | Office                                       | 1                                        | 0                                                | 1                                |                                       |                                       |                                          |                                     |                      |
| 2                        | ××                                         | Office                                       | 1                                        | 0                                                | 0                                |                                       |                                       |                                          |                                     |                      |

Step 3 Insert the USB flash drive, press [OK] key to enter the main menu, choose [User

Management]  $\rightarrow$  [Import Employee Information], press [OK] to import user information.

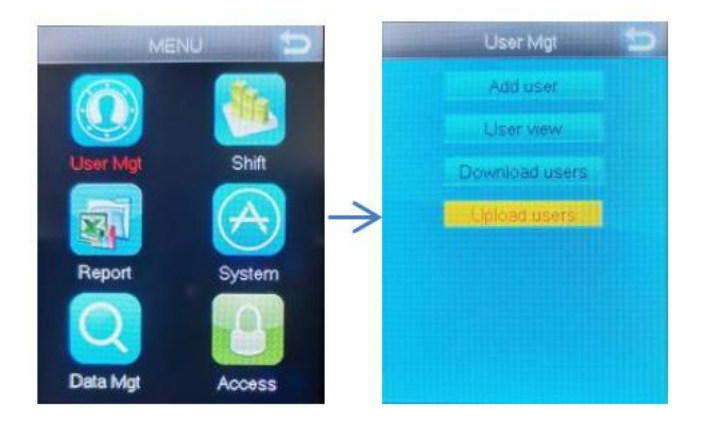

# **6** Guide on Quick Installation

# **6.1 Installation of Cabinet Components**

After the product arrives, refer to this guide on quick installation for installation:

1) Disassemble the carton, cushioning material and plastic bag outside the cabinet;

2) Loosen the screws connecting the cabinet and the pallet, and remove the cabinet from the pallet;

3) Move the cabinet to the preset position and adjust the anchor fastening nuts until the cabinet is horizontal.

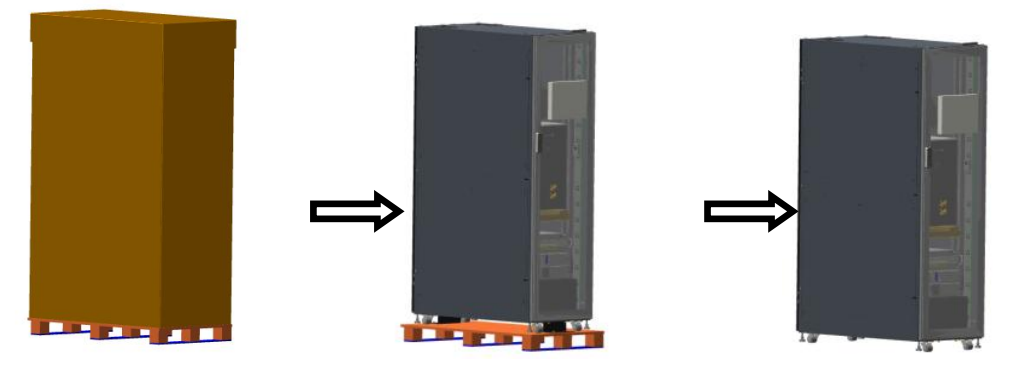

Figure 6-1 Schematic Diagram of Removing Package

# 6.2 Installation of Air Conditioner Components (Applicable

# for Split Air Conditioner)

The customer installs the outdoor unit and pipelines of the air conditioner on site with the regular installation method. The installation method is as follows:

1) Take out the outdoor unit of the air conditioner from the cabinet, as shown in Figure 6-2;

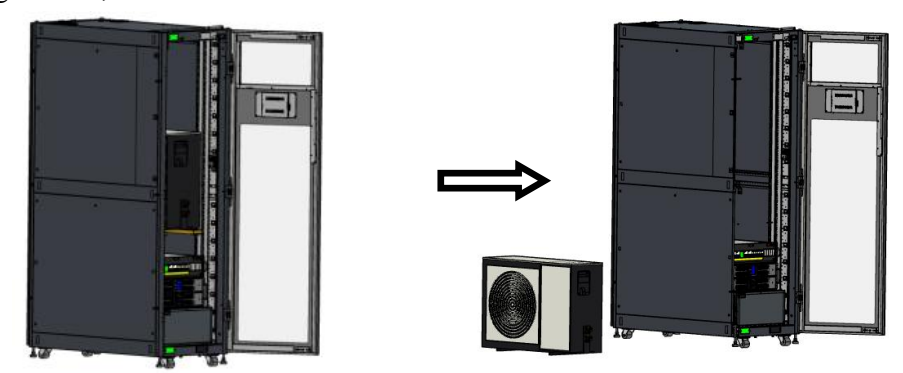

Figure 6-2 Take Out the Outdoor Unit of the Air Conditioner

2) Determine the installation position of the outdoor unit on site, and place the outdoor unit on the pedestal (or tripod). Refer to Figure 6-3 for the distance between the air inlet and outlet side of the outdoor unit and the wall and other obstructions.

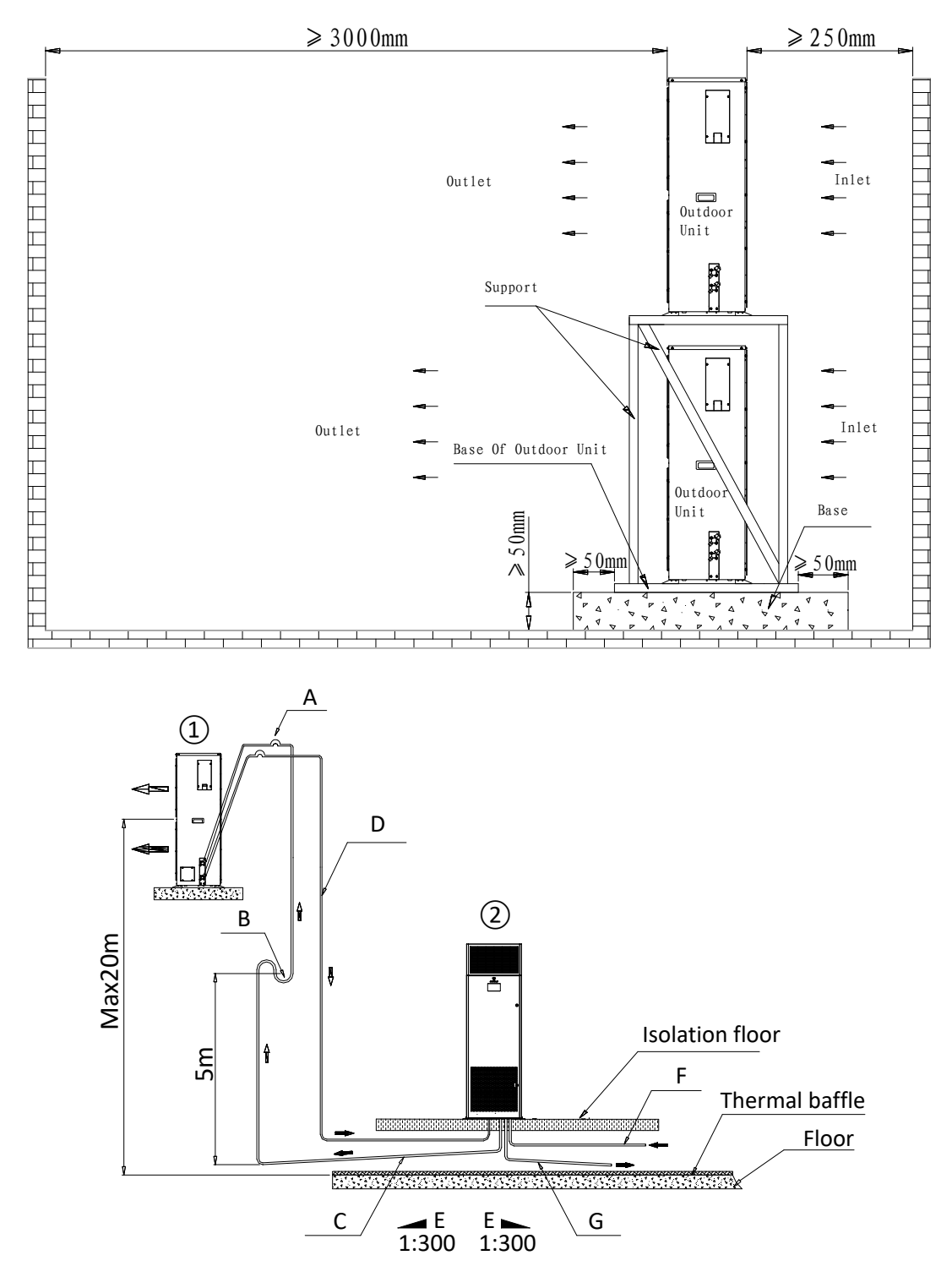

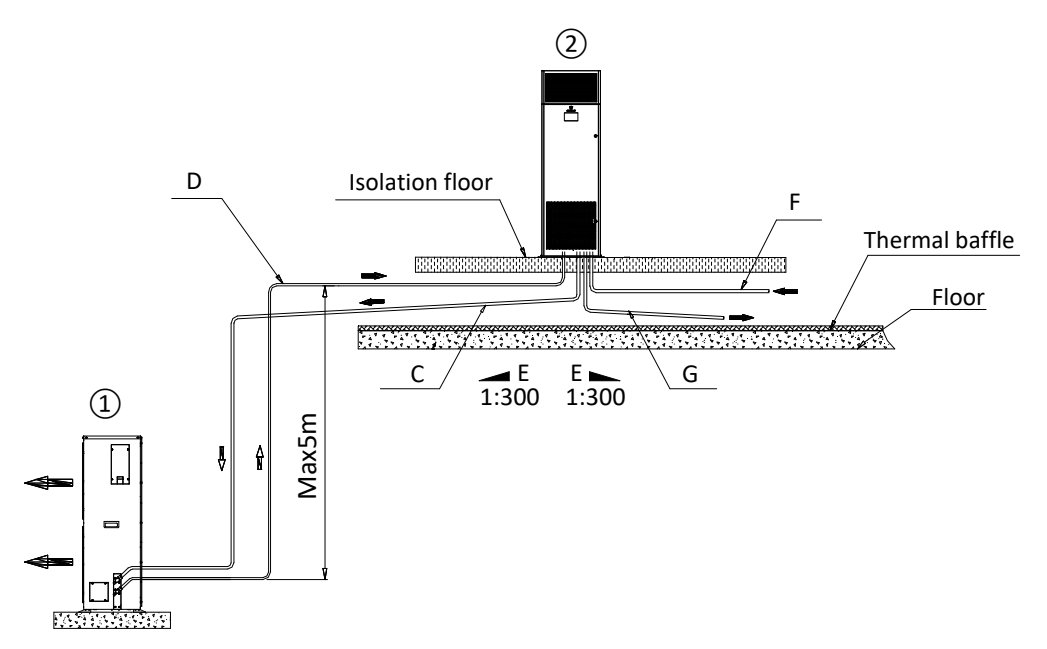

#### Figure 6-3 Requirements on the Installation of the Outdoor Unit of the Air Conditioner

3) Fix the outdoor unit on the pedestal with expansion bolts;

4) Connecting copper pipes (connecting copper pipes of the user's indoor and outdoor units shall be delivered together with the cabinet) need to be installed on site. The pipeline must be selected and laid according to industry standards, and the system should be vacuumized and filled with refrigerant (only when the pipeline is too long to add refrigerant);

5) The longest pipeline shall not exceed 30m.

## **6.3 Cable Connection**

The internal cable connection of integrated cabinet has been basically preassembled and customers only need to connect utility supply to the input port of the power distribution module; in addition, cables connecting the indoor unit and outdoor unit of the air conditioners (**applicable for the split air conditioner**, attached with the machine) can be used when the machine is opened.

Note: The cable of the integrated rack air conditioning without the outdoor unit is pre-installed in the factory, so there is no need to connect on site.

# 6.3.1 Connection of the Total Input Cable of the System

Connect the input cable according to Figure 6-4

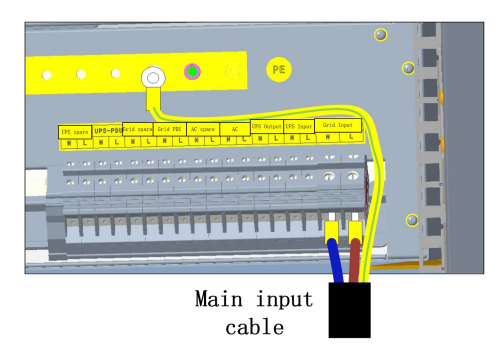

Figure 6-4 Connection of Input Cable

# 6.3.2 Connection of Cables of the Indoor Unit and the Outdoor Unit (*Applicable for the Split Air Conditioner*)

Connect the cables of the indoor unit and outdoor unit of the air conditioner as Figure 6-5 and Figure 6-6 below respectively.

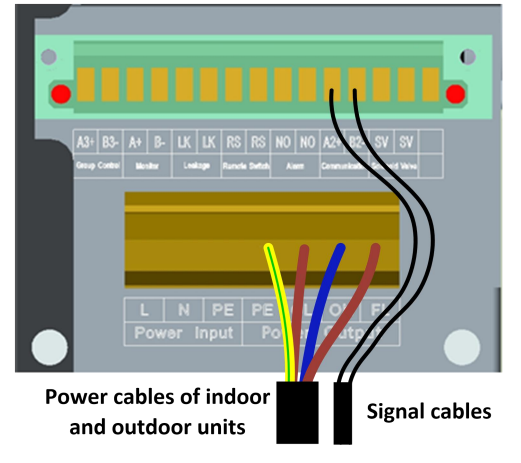

Figure 6-5 Connection of the Cables of the Indoor Unit

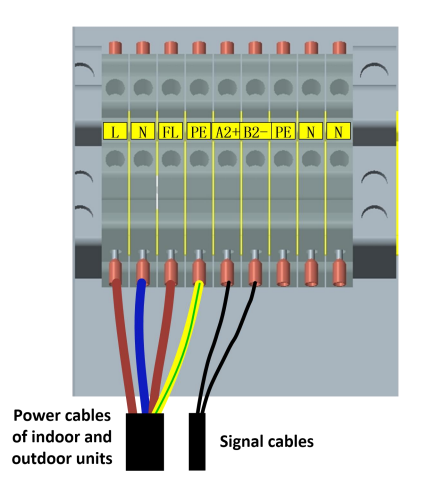

Figure 6-6 Connection of the Cables of the Outdoor Unit

# 7 System Commissioning

Start preparing for power-on commissioning after complete the wiring of all equipment and the ID setting of all extended equipment.

Step 1: Close the lightning protection switch and electric supply input switch;

Step 2: Close the UPS input and output switches, and the UPS will automatically start up and switch to the inverter state in about 2 minutes;

Step 3: Close the air conditioner switch;

Step 4: Close the electric supply PDU and UPS PDU switches;

Step 5: If other switches are not used, they need not be closed. If they are used, they can be put into use according to the situation.

# 7.1 Intelligent Monitoring Screen ePAD

Step 1: Power on the single cabinet control module and intelligent monitoring screen, press the switch in Figure 7-1, and the LCD will automatically turn on;

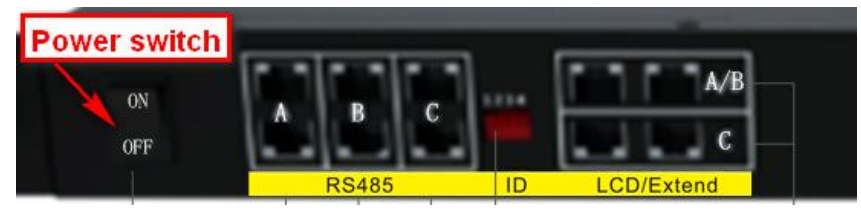

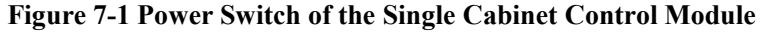

Step 2: After the system is turned on, the screen will display the LCD login page, enter the ID and password;

Step 3: Enter the administrator login password in "System Settings" -> "System Functions" -> "Login Information" on the LCD to enter the LCD display interface, and set the IP address of the intelligent monitoring screen on "System Management" - "Network Settings";

Step 4: Enter the IP address set in Step 2 in the browser, log in to the WEB as an administrator, and enter "System Settings" - "Time Calibration" to obtain the local time and calibrate it;

Step 5: Enter the relevant power environment equipment page and check the equipment operation; Step 6: Set remark information for all equipment in the equipment information according to the principle of convenient management.

# 7.2 Temperature and Humidity Sensor

After installing the Temperature and Humidity sensor and the single cabinet control module and the intelligent monitoring screen are powered on, the Temperature and Humidity sensor will be started at the same time to observe whether there is abnormal communication.

Enter the LCD display screen, "Equipment Management" - "Environmental System" - "Temperature and Humidity" equipment to set the alarm range of temperature and humidity sensing. (Note: This operation requires logging with the administrator account.)

Check the temperature information of the corresponding Temperature and Humidity sensor on the

| LCD | displa | ay | screen | and | compare | it wit | h th | e actual | room | temperature. |
|-----|--------|----|--------|-----|---------|--------|------|----------|------|--------------|
|     | 1      | ~  |        |     | 1       |        |      |          |      | 1            |

| Blow hot air on the Temperature and Humidity | The system will give an over-temperature     |  |  |  |
|----------------------------------------------|----------------------------------------------|--|--|--|
| sensor with hot air drum or other equipment  | alarm, and the front and rear doors will bou |  |  |  |
|                                              | off after exceeding the set threshold        |  |  |  |

## 7.3 Water sensor

After installing the water sensor and the power environment monitoring module is powered on, the water sensor will be started at the same time to observe whether there is abnormal communication.

Inspect the water sensor function.

| Immerse the detection line of the water sensor | The system will alarm in case of "occurrence of |
|------------------------------------------------|-------------------------------------------------|
| in water                                       | water leakage".                                 |

# 7.4 Intelligent PDU (Optional)

After PDU wiring is completed, the whole system power distribution is powered on. After UPS has output, close the PDU switch on the power distribution module. At this time, the PDU will have AC input.

Enter the LCD display screen, "Equipment Management" - "Power Distribution System" - "PDU Parameter Setting", turn on all switches of PDU, observe the power indicator light of PDU output socket, and all indicator lights will turn on green light.

After commissioning, change all switches back to the default settings.

#### 7.5 Smoke sensor

The smoke sensor of the single cabinet system of the integrated data center is installed in the middle of the back and upper side of the cabinet. When the system is powered on, the smoke sensor will start to work, and the smoke sensor will send an alarm signal to the monitoring module and the system will give an alarm. To reset the smoke alarm, it is necessary to power off the smoke, and power off and power on again by plugging and unplugging the dry contact terminal of the smoke or pressing the switch of the single cabinet control module.

| The   | module | has | smoke | entering | the | smoke | The system will alarm |
|-------|--------|-----|-------|----------|-----|-------|-----------------------|
| deteo | ctor   |     |       |          |     |       |                       |

# **8** Trouble Shooting

In case of equipment alarm, please check and troubleshoot according to the following table. Click the screen-alarm management page to view the fault information. According to the fault

| Name of the fault                                                             |                                               | Reasons                                                                                                    | Fault treatment                                                                                                    |
|-------------------------------------------------------------------------------|-----------------------------------------------|----------------------------------------------------------------------------------------------------|----------------------------------------------------------------------------------------------------|
|                                                                               | Cold<br>channel<br>temperature<br>is too high | <ol> <li>Air conditioner refrigeration failure</li> <li>The load exceeds the rated capacity</li> <li>Air leakage in cabinet</li> </ol>                                                                                                    | <ol> <li>Reduce the load or increase the auxiliary cabinet</li> <li>Check air leakage points and fill the air leakage points</li> </ol>                                                                                                    |
| Co<br>ch<br>ter<br>is<br>Ho<br>ter<br>is<br>The<br>system<br>Mi<br>ser<br>fai | Cold<br>channel<br>temperature<br>is too low  | <ol> <li>The load is too small</li> <li>Air conditioner refrigeration is too<br/>large</li> <li>The server fan does not work</li> <li>The server is too scattered</li> </ol>                                                                                                    | <ol> <li>Increase the load or increase the refrigeration point<br/>of the air conditioner</li> <li>Increase the refrigeration point</li> <li>Replace the server fan</li> <li>Arrange servers from bottom to top with the<br/>interval not exceeding 2U</li> </ol>                                                                                                    |
|                                                                               | Hot channel<br>temperature<br>is too high     | <ol> <li>Air conditioner refrigeration failure</li> <li>The load exceeds the rated capacity</li> <li>Air leakage in cabinet</li> </ol>                                                                                                    | <ol> <li>Reduce the refrigeration point of the air conditioner</li> <li>Reduce the load or increase the auxiliary cabinet</li> <li>Check air leakage points and fill the air leakage points</li> </ol>                                                                                                    |
|                                                                               | Hot channel<br>temperature<br>is too low      | <ol> <li>The load is too small</li> <li>Air conditioner refrigeration is too<br/>large</li> <li>The server fan does not work</li> <li>The server is too scattered</li> </ol>                                                                                                    | <ol> <li>Increase the load or increase the cooling point of<br/>the air conditioner</li> <li>Increase the cooling point</li> <li>Replace the server fan</li> <li>Arrange servers from bottom to top with the<br/>interval not exceeding 2U</li> </ol>                                                                                                    |
|                                                                               | Mail<br>sending<br>failure                    | <ol> <li>Whether the network is normal and<br/>connected with the mailbox server</li> <li>Whether the sender's email address<br/>is associated with the account number</li> <li>Whether the account password is<br/>wrong</li> <li>Whether the mailbox is recognized<br/>as a junk mailbox by the mailbox<br/>server</li> </ol> | <ol> <li>Use the computer to access the same network<br/>environment as the intelligent monitoring screen, and<br/>ping the address of the mailbox server to see if the<br/>communication is normal; ask IT information<br/>personnel if firewall has relevant interception</li> <li>Go to the email settings to see if the sender's<br/>email address matches the account's email address</li> <li>Log in to the mailbox server to see if the set<br/>account password is successfully logged in, and then<br/>enter the account password again to set it.</li> <li>Whether communication with the person in charge<br/>of the mailbox server is restricted or change a new<br/>account</li> </ol> |
|                                                                               | Removal of<br>SD card                         | <ol> <li>SD card of intelligent monitoring<br/>screen is pulled out</li> <li>SD card is not inserted, but SD<br/>card storage mode is selected</li> </ol>                                                                                                    | <ol> <li>Check whether the SD card of the smart<br/>monitoring screen is pulled out and plug in back</li> <li>Change the SD card storage mode back to memory<br/>storage</li> </ol>                                                                                                    |
|                                                                               | Space left in<br>SD card is<br>insufficient   | The remaining capacity of SD card<br>will soon be insufficient to prompt<br>replacement                                                                                                    | Replace with a new SD card; or after backing up the data, enter "Restore Factory Settings" for data clearing and record clearing                                                                                                    |

information, the fault can be quickly discharged. The list of faults is shown as follows: Table 8-1: List of Faults

|                                        | Space left in memory is                      | The remaining capacity of memory<br>will soon be insufficient to prompt                                                                                                    | After backing up the data, enter "Restore Factory<br>Settings" for data clearing and record clearing; or                                                                                                    |
|----------------------------------------|----------------------------------------------|----------------------------------------------------------------------------------------------------|----------------------------------------------------------------------------------------------------|
|                                        | insufficient                                 | replacement                                                                                                    | insert SD card to select SD card storage method                                                                                                    |
|                                        | Data storage<br>failure                      | Whether there is a power failure or<br>repeated power-on and power-off<br>before this alarm, resulting in<br>database damage                                                                                                    | If there is an SD card and the data can be emptied,<br>pull out the SD card and format the SD card; if not,<br>please contact the engineer                                                                                                    |
|                                        | The door<br>opener<br>makes the<br>door open | The average temperature of the system exceeds the threshold of the door opener                                                                                                    | Investigate the cause of high temperature in cold and hot channels and lower the temperature                                                                                                    |
| Commo<br>n<br>equipm<br>ent            | Communica<br>tion failure                    | <ol> <li>Confirm whether to change the<br/>equipment address and replace the<br/>equipment port</li> <li>Whether the 485 communication<br/>line is loose or interfered</li> </ol>                                                        | <ol> <li>Enter the page of the corresponding error reporting<br/>equipment to view the corresponding serial port<br/>number and address, and plug the equipment back<br/>into the corresponding serial port and address to set it<br/>as the address displayed on the page</li> <li>Re-tighten the 485 communication line; check<br/>whether there are short lines in other redundant lines<br/>at the 485 communication line</li> </ol> |
|                                        | Smoke<br>alarm                               | <ol> <li>The smoke sensor is not<br/>successfully plugged into the single<br/>cabinet control module</li> <li>Smoke damage</li> <li>On-site cabinet fire</li> </ol>                                                                      | <ol> <li>Check the wiring of smoke sensor control module</li> <li>Replace the new smoke sensor</li> <li>Put out the fire and dial 119</li> </ol>                                                                                                    |
| Single<br>cabinet<br>control<br>module | Infrared<br>intrusion<br>alarm               | <ol> <li>The infrared sensor is not<br/>successfully plugged into the single<br/>cabinet control module</li> <li>The infrared sensor is damaged</li> <li>Watch the monitor to see if there<br/>are illegal people breaking in</li> </ol> | <ol> <li>Check the connection between infrared sensor and<br/>control module</li> <li>Replace with a new infrared sensor</li> </ol>                                                                                                    |
|                                        | Infrared<br>removal<br>alarm                 | <ol> <li>The infrared is not successfully<br/>plugged into the single cabinet<br/>control module</li> <li>Whether the infrared sensor is<br/>removed</li> <li>The infrared sensor is damaged</li> </ol>                                  | <ol> <li>Check the connection between infrared sensor and<br/>control module</li> <li>Replace with a new infrared sensor</li> </ol>                                                                                                    |
|                                        | Water<br>leakage (dry<br>contact)            | <ol> <li>There is water leakage in the<br/>cabinet</li> <li>The water controller or water<br/>leakage sensing rope is damaged</li> </ol>                                                                                                 | <ol> <li>Eliminate water leakage</li> <li>Replace the water controller or water leakage<br/>sensing rope</li> </ol>                                                                                                    |
| UPS                                    | No battery                                   | The battery is not connected                                                                                                    | <ol> <li>Check whether the battery is connected correctly</li> <li>Check whether the battery air switch or the insurance is disconnected</li> </ol>                                                                                                    |

|                |                                                                                  | 3. Check whether the battery is damaged                     |
|----------------|----------------------------------------------------------------------------------|-------------------------------------------------------------|
| Manual         | Bypass switch is closed                                                          | The manual bypass air switch is closed, and the UPS         |
| bypass is      |                                                                                  | will not switch to inverter power supply at this time,      |
| closed         |                                                                                  | so the bypass switch needs to be restored manually          |
|                |                                                                                  |                                                             |
|                |                                                                                  | 1. Whether the bypass input power supply is normal          |
|                | 1. The bypass power supply is                                                    | 2. Whether the bypass input air switch is closed,           |
| Bypass is      | abnormal                                                                         | please restore the bypass input as soon as possible;        |
| abnormal       | 2. The bypass air switch is not closed                                           | otherwise, the bypass will not provide a backup circuit     |
|                |                                                                                  | for UPS, and power may be lost when the inverter is         |
| Bypass fault   | Short circuit or open circuit fault of                                           | Short circuit or open circuit fault of hypass SCR           |
| Dypass laun    | bypass SCR                                                                       | Please contact the manufacturer                             |
| Bypass         | The load is too large                                                            | Please check the load and reduce the load of UPS            |
| overload       |                                                                                  | output until the alarm disappears, otherwise there may      |
|                |                                                                                  | be bypass overload timeout load power failure.              |
|                |                                                                                  | 1. Whether the load is normal                               |
| Quitruit chort | 1. Lond short sireuit                                                            | 2. Whether there is abnormal short circuit in the UPS       |
| circuit        | <ol> <li>Load short circuit</li> <li>Short circuit of UPS output port</li> </ol> | output port, please disconnect the abnormal load or         |
| chedit         |                                                                                  | restore the fault point of short circuit and restart it, or |
|                |                                                                                  | manually clear the fault and restart it.                    |
| Rectification  | Bus voltage is too high, too low, short                                          | Please clear the fault manually. If the fault cannot be     |
| fault          | circuit or rectification IGBT open                                               | recovered, please contact the manufacturer                  |
|                |                                                                                  |                                                             |
| Fon foult      | The fan stops running or the speed is                                            | 2. Check whether the fan stons running or the speed is      |
| I'all lault    | abnormal                                                                         | 2. Check whether the fail stops fulfilling of the speed is  |
| Manual         |                                                                                  | Manually switch to bypass operation. If the bypass          |
| bypass         | Manually switch to bypass power                                                  | exceeds the tracking voltage, it is possible to power       |
| switching      | supply                                                                           | down the load by manually switching the bypass.             |
| D. #           |                                                                                  | When the battery voltage is low, it will alarm and the      |
| Battery        |                                                                                  | battery backup time may be less than one minute.            |
| low            | Battery voltage is below threshold                                               | Please restore the electric power supply as soon as         |
| 10 W           |                                                                                  | possible, otherwise the system may lose power               |
| Battery        | 1. The battery wires are connected                                               | 1. Whether the battery wires are connected normally         |
| connection     | reversely                                                                        | 2. Whether the battery connection inside the battery        |
| is reversed    | 2. Internal battery connection error                                             | pack is normal                                              |
| Inverter       | Abnormal inverter voltage or bus                                                 | Please clear the fault manually. If the fault cannot be     |
| protection     | overvoltage                                                                      | recovered, please contact the manufacturer                  |
| Bypass         | Drugge examined timet                                                            | when the bypass works, the output overloads and             |
| timeout        | Bypass overload limeout                                                          | time                                                        |
| Inverter       | Abnormal inverter voltage or open                                                | Please clear the fault manually. If the fault cannot be     |
| fault          | circuit of inverter IGRT                                                         | recovered, please contact the manufacturer                  |
|                |                                                                                  | preuse contact the manufacturer                             |

|         | Unit does    | Unit power is not connected            | Check the input power supply                              |
|---------|--------------|----------------------------------------|-----------------------------------------------------------|
|         | not start    |                                        |                                                           |
|         | Fan does not | No fan control signal output           | Check whether the fan control signal output is normal     |
|         | operate      |                                        |                                                           |
|         | Compressor   | 1. There is no need to start the       | 1. Check the compressor demand status                     |
|         | not operate  | compressor                             | 2. Replace the compressor driver                          |
|         |              | 2. Compressor driver failure           | 3. Replace the compressor                                 |
|         |              | 3. The compressor is damaged           |                                                           |
|         | The noise of | 1. Liquid return                       | 1. Check whether the return air temperature is too low    |
|         | compressor   | 2. Poor lubrication                    | 2. Check the air delivery and return system               |
|         | is too large | 3. The transportation fixing parts of  | 3. Add lubricating oil                                    |
|         |              | compressor are not removed             | 4. Remove the transportation fixing parts                 |
|         | High         | 1. The condenser is dirty and blocked  | 1. Clean the condenser                                    |
|         | voltage      | 2. The condensing fan does not         | 2. Check the static resistance and grounding resistance   |
|         | alarm        | operate                                | of the condensing fan. If the coil is burned, replace the |
|         |              | 3. Excessive refrigerant charge        | fan                                                       |
|         |              |                                        | 3. Eliminate excessive refrigerant and control the high   |
|         |              |                                        | pressure at 2.1-3.7MPa                                    |
|         | Low voltage  | 1. Insufficient refrigerant charge     | 1. Increase the refrigerant charge                        |
|         | alarm        | 2. Refrigerant leakage                 | 2. Weld leakage points                                    |
|         |              | 3. The return air temperature is too   | 3. Improve the set point of air return temperature        |
| Air     |              | low                                    | 4. Improve the speed of the blower to ensure smooth       |
| conditi |              | 4. The air volume is too small         | ventilation                                               |
| oner    |              | 5. Expansion valve coil failure        | 5. Replace the expansion valve coil                       |
|         | Exhaust      | 1. The refrigeration system is blocked | 1. Clean the refrigeration system                         |
|         | temperature  | 2. The system is mixed with air        | 2. Evacuate the system again and fill it with             |
|         | is too high  | 3. Too little refrigerant charge       | refrigerant                                               |
|         | _            | 4. Outdoor fan failure                 | 3. Increase the refrigerant charge                        |
|         |              | 5. Poor heat dissipation caused by     | 4. Check the outdoor fan operation                        |
|         |              | dirty plugging of condenser            | 5. Clean the condenser                                    |
|         | High         | 1. Temperature sensor failure          | 1. Check and calibrate the temperature sensor             |
|         | temperature  | 2. Compressor does not work            | 2. Check the working state of compressor                  |
|         | alarm        | 3. The setting of high temperature     | 3. Reset the high temperature alarm value                 |
|         |              | alarm value is unreasonable            | 4. Check the sealing condition of the cabinet and add     |
|         |              | 4. The load design of the unit is too  | refrigeration equipment if necessary                      |
|         |              | small                                  |                                                           |
|         | Low          | 1. Temperature sensor failure          | 1. Check and calibrate the temperature sensor             |
|         | temperature  | 2. The setting of low temperature      | 2. Reset the low temperature alarm value                  |
|         | alarm        | alarm value is unreasonable            | 3. Check the working state of electric heating            |
|         |              | 3. Electric heating does not work      |                                                           |
|         | High         | 1. Humidity sensor failure             | 1. Check and correct the humidity sensor                  |
|         | humidity     | 2. Dehumidification function is not    | 2. Check and enable dehumidification function             |
|         | alarm        | enabled                                | 3. Reset the high humidity alarm value                    |
|         |              | 3. The setting of high humidity alarm  |                                                           |

|                                        |                                            | value is unreasonable                                                                                                    |                                                                                                    |
|----------------------------------------|--------------------------------------------|----------------------------------------------------------------------------------------------------|----------------------------------------------------------------------------------------------------|
|                                        | Low<br>humidity<br>alarm                   | <ol> <li>Humidity sensor failure</li> <li>The setting of low humidity alarm value is unreasonable</li> <li>Humidifier does not work</li> </ol>                                                                                     | <ol> <li>Check and correct the humidity sensor</li> <li>Reset the low humidity alarm value</li> <li>Check the working state of the humidifier</li> </ol>                                                                                                    |
|                                        | Electric<br>heating<br>function<br>failure | <ol> <li>Humidifier does not work</li> <li>The relay does not actuate</li> <li>Electric heating overload</li> <li>Electric heating failure</li> </ol>                                                                              | <ol> <li>Check the voltage between digital output port of<br/>electric heating and zero line terminal, and 220VAC<br/>is normal. If it is normal, the relay fails and the relay<br/>should be replaced; otherwise, the controller relay<br/>fails and the controller should be replaced.</li> <li>Check whether the blower works normally to<br/>ensure smooth airflow</li> <li>Replace the electric heating</li> </ol> |
|                                        | Humidificat<br>ion function<br>failure     | <ol> <li>Water inlet magnetic valve failure</li> <li>Timeout of cumulative operation of<br/>humidifier</li> <li>Water supply failure</li> <li>The water inlet valve is not<br/>powered</li> </ol>                                  | <ol> <li>Replace the water inlet magnetic valve</li> <li>Replace the humidifier</li> <li>Check the water supply source and pipeline and handle it</li> <li>Check the voltage between digital output port of humidifier inlet valve and zero line terminal, and 220VAC is normal</li> </ol>                                                                                                    |
| Temper<br>ature<br>and<br>humidit<br>y | High<br>temperature<br>alarm               | <ol> <li>Air conditioner refrigeration failure</li> <li>The load exceeds the rated capacity</li> <li>Air leakage in cabinet</li> </ol>                                                                                             | <ol> <li>Reduce the air conditioner refrigeration point</li> <li>Reduce the load or increase the auxiliary cabinet</li> <li>Check the air leakage points and fill the air leakage points</li> </ol>                                                                                                    |
|                                        | Low<br>temperature<br>alarm                | <ol> <li>The load is too small</li> <li>Air conditioner refrigeration is too<br/>large</li> <li>The server fan does not work</li> <li>The server is too scattered</li> </ol>                                                       | <ol> <li>Increase the load or increase the refrigeration point<br/>of the air conditioner</li> <li>Increase the refrigeration point</li> <li>Replace the server fan</li> <li>Arrange servers from bottom to top with the<br/>interval not exceeding 2U</li> </ol>                                                                                                    |
|                                        | High<br>humidity<br>alarm                  | <ol> <li>Air conditioner humidity sensor<br/>failure</li> <li>Air conditioner dehumidification<br/>function is not enabled</li> <li>The setting of high humidity alarm<br/>value of air conditioner is<br/>unreasonable</li> </ol> | <ol> <li>Check and calibrate the humidity sensor</li> <li>Check and enable dehumidification function</li> <li>Reset the high humidity alarm value</li> </ol>                                                                                                    |
|                                        | Low<br>humidity<br>alarm                   | <ol> <li>Air conditioner humidity sensor<br/>failure</li> <li>The setting of low humidity alarm<br/>value of air conditioner is<br/>unreasonable</li> </ol>                                                                        | <ol> <li>Check and calibrate the humidity sensor</li> <li>Reset the low humidity alarm value</li> <li>Check the working state of the humidifier</li> </ol>                                                                                                    |

#### Introduction to Equipment of Integrated Cabinet Solution

|        |                      | 3. The air conditioner humidifier does not work                                                    |                                                                                     |
|--------|----------------------|----------------------------------------------------------------------------------------------------|-------------------------------------------------------------------------------------|
| Water  | Water<br>leakage     | <ol> <li>There is water leakage in the<br/>cabinet</li> <li>The water sensor is damaged</li> </ol> | <ol> <li>Eliminate water leakage fault</li> <li>Replace the water sensor</li> </ol> |
| sensor | Cable<br>abnormality | The water leakage sensing rope is damaged                                                          | Replace the water leakage sensing rope                                              |

# **Appendix A System Specifications**

| System                           | IT rated power       | 3KW                                               |  |
|----------------------------------|----------------------|---------------------------------------------------|--|
|                                  | Power grid system    | 220Vac,50Hz or 60Hz                               |  |
|                                  | Ambient temperature  | 0-45°C                                            |  |
|                                  | Ambient humidity     | 10-95%                                            |  |
|                                  | A lititudo           | 1000m; it shall be reduced according to the       |  |
|                                  | Annuae               | standard for over 1000m                           |  |
|                                  | Dimensions (W*D*H)mm | 600*1200*2000                                     |  |
| Cabinet                          | Equipment space      | Maximum 32U                                       |  |
| Cabinet                          | Display              | 10.1-inch color touch screen                      |  |
|                                  | Lighting mode        | Front and rear LED tube                           |  |
|                                  | Lightning protection | Class-C                                           |  |
| Power                            | grade                |                                                   |  |
| distribution                     | UPS power            | 3kVA, 6kVA and 10kVA, etc.                        |  |
| system                           | PDU                  | depending                                         |  |
|                                  | Battery              | Built-in battery pack or external battery cabinet |  |
|                                  | Monitoring module    | Intelligent monitoring screen ePAD + single       |  |
| Monitorin                        |                      | cabinet control module eCTRL                      |  |
| g system                         | Monitoring devices   | Smoke, T/H sensor, water sensor, access control   |  |
|                                  |                      | and video, etc.                                   |  |
|                                  | Air conditioner      | Air-cooled rack air conditioner                   |  |
| Heat                             | Rated refrigerating  | 37                                                |  |
| dissipation<br>system<br>Machine | capacity (KW)        |                                                   |  |
|                                  | Standard air volume  | 700                                               |  |
|                                  | (m3/h)               |                                                   |  |
|                                  | Package size         | 720*1338*2230                                     |  |
|                                  | (W*D*H)mm            |                                                   |  |
|                                  | Weight (kg)          | 188 (excluding indoor unit and outdoor unit of    |  |
|                                  | ····igiit (Kg)       | the air conditioner, UPS and battery pack)        |  |

Note: This specification is a typical configuration, and the actual configuration specification is configured according to the actual customer demand.